# **カスタム・リカバリ** C D の使い方

本製品には、カスタム・リカバリ CD が同梱されています。 本章では、カスタム・リカバリ CD の使い方について説明します。

- **1** カスタム・リカバリ CD とは ...... 140
- 2 標準システムを復元する......141
- 3 最小構成でシステムを復元する ...... 143
- 4 アプリケーションを再インストールする....146

# ① カスタム・リカバリ CD とは

本製品には次のカスタム・リカバリ CD が同梱されています。 Product Recovery CD-ROM アプリケーション&ドライバ CD-ROM カスタム・リカバリ CD は、何らかの障害によってハードディスクが壊れ てしまった場合やシステムが正常に動作しなくなってしまった場合にシス テムを復元したり、一度削除してしまったアプリケーションを再インス トールする場合に使用します。 標準システムを復元する ご購入時の状態に戻します。プレインストールされているアプリケー ションもすべて復元されます。 ☞「本章 2 標準システムを復元する」 最小構成でシステムを復元する Windows のみを復元します。デバイスドライバやアプリケーションな どはインストールされません。 ☞「本章3 最小構成でシステムを復元する」 アプリケーションやドライバごとに再インストールする プレインストールされているアプリケーションを再インストールできます。 ☞「本章 4 アプリケーションを再インストールする」

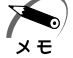

・カスタム・リカバリ CD は絶対なくさないようにしてください。紛
 失した場合、再発行することはできません。

## ② 標準システムを復元する

本製品にあらかじめインストールされている Windows やアプリケーショ ンを復元し、ご購入時の状態に戻します。

次のものを使用します。

Product Recovery CD-ROM

取扱説明書(本書)

外付け CD-ROM ドライブ

(型番:PA2671UJ、IPC5013AまたはPA2673UJ)

またはマルチメディアポートリプリケータの CD-ROM ドライブ

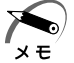

・オプションの CD-ROM ドライブ PA2673UJ をお使いの場合は、 PC カード側面のモード切替スイッチを [16Bit]側に設定してくだ さい。

「標準システムインストール起動ディスク」を使用すると、使用できる CD-ROM ドライブの種類が増えます。

☞ 詳細について 応《オンラインマニュアル》

☞ オンラインマニュアルの起動 応「2章4 オンラインマニュアルの起動」

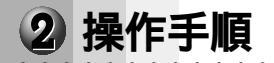

準備

注意 ・復元する前にハードディスクのフォーマットを行います。ハード ディスクの内容はすべて削除されますので、必要なデータがある場 合には、あらかじめフロッピーディスクなどに保存してください。 ハードウェア構成を変更している場合は、本パソコンをご購入時の 状態に戻してから、システムの復元を行なってください。

- 1 パソコンの電源を切る
- 2 パソコンをご購入時の状態に戻す 増設したハードディスクドライブや周辺機器などは取りはずしてください。

3 パソコンに CD-ROM ドライブを接続する

PCカードタイプの CD-ROM ドライブを使う場合
 パソコンの PC カードスロットに CD-ROM ドライブの PC カードを接続します。
 標準システムインストール起動ディスクを使用すると、使用できる PC カードタイプの CD-ROM ドライブの種類が増えます。
 ☞ 詳細について ☆ 《オンラインマニュアル》
 マルチメディアポートリプリケータの CD-ROM ドライブを使う場合
 拡張コネクタにマルチメディアポートリプリケータを接続します。

- **4**「Product Recovery CD-ROM Disk1」を外付け CD-ROM ドライブにセットする
- 5 キーボードのCキーを押しながら、パソコンの電源を入れる 「復元する構成を選択してください」のメッセージが表示されます。
- 6 1キーを押す 「ハードディスクの内容は、すべて削除されます!」のメッセージが表示されます。
- アキーを押す
   処理を中止する場合は、Nキーを押してください。
   復元を開始します。
- 8 CDを入れ替えるメッセージが表示された場合、CDを入れ 替えてEnterキーを押す 処理が続きます。画面の指示に従ってください。 復元が完了すると、終了画面が表示されます。
- 9 CDを取り出し、パソコンから CD-ROM ドライブやマルチ メディアポートリプリケータなどの周辺機器をすべて取りは ずしてから、何かキーを押す システムが再起動します。
- 10 Windows のセットアップを行う
   ☞ Windows のセットアップについて
   ☆「2章2初のて電源を入れるとき」

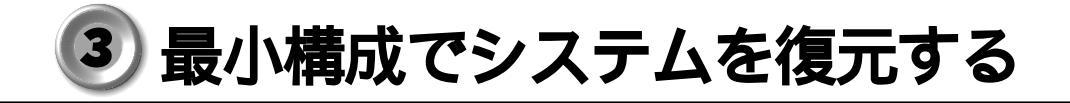

Windows のみを復元することができます。最小構成でシステムを復元しますので、ご購入時にプレインストールされていたデバイスドライバやアプリケーションなどはインストールされません。Windows のセットアップ終了後、本製品に同梱されている「アプリケーション&ドライバ CD-ROM」から、必要なデバイスドライバおよびアプリケーションをインストールしてください。

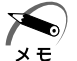

- ・最小構成で復元した場合は、デバイスドライバやアプリケーション はインストールされません。本製品の機能をすべてご利用になるに は、アプリケーション&ドライバ CD-ROM からデバイスドライバ などをインストールする必要がありますので、通常は標準システム を復元することをおすすめします。
- ・最小構成で復元した場合は、Windowsのセットアップ画面が、パソ コンのご購入後初めて電源を入れるとき、または標準システムの復 元時と異なります。また、Windowsのセットアップに時間がかかり ます。途中、作業画面が止まったように見えるときがありますが、 間違って電源を切ったりしないでください。

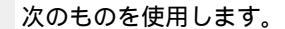

Product Recovery CD-ROM

取扱説明書(本書)

外付け CD-ROM ドライブ (型番: PA2671UJ、IPC5013A または PA2673UJ)

またはマルチメディアポートリプリケータの CD-ROM ドライブ

・オプションの CD-ROM ドライブ PA2673UJ をお使いの場合は、
 メモ PC カード側面のモード切替スイッチを [16Bit]側に設定してください。

「標準システムインストール起動ディスク」を使用すると、使用でき る CD-ROM ドライブの種類が増えます。

☞ 詳細について 応 《オンラインマニュアル》

・ネットワークを介して接続された CD-ROM ドライブは使用できません。

・最小構成でシステムを復元する場合でも、標準システムを復元する 場合と同じディスク使用量(ご購入時のディスク使用量)が必要です。

また、Windows セットアップ時に Product Key の入力が必要です。 Product Key はパソコン本体に貼られているラベルに印刷されています。 あらかじめ紙などに書き写しておいてください。

#### 2 操作手順 ▲ 注意 ・復元する前にハードディスクのフォーマットを行います。ハード ディスクの内容はすべて削除されますので、必要なデータがある場 合には、あらかじめフロッピーディスクなどに保存してください。 ハードウェア構成を変更している場合は、本パソコンをご購入時の 状態に戻してから、システムの復元を行なってください。 1 パソコンの雷源を切る 2 パソコンをご購入時の状態に戻す 増設したハードディスクドライブや周辺機器などは取りはずしてください。 **3** パソコンに CD-ROM ドライブを接続する PC カードタイプの CD-ROM ドライブを使う場合 パソコンの PC カードスロットに CD-ROM ドライブの PC カードを接 続します。 マルチメディアポートリプリケータの CD-ROM ドライブを使う場合 拡張コネクタにマルチメディアポートリプリケータを接続します。 4 「Product Recovery CD-ROM Disk1」をセットする 5 キーボードの C キーを押しながら、パソコンの電源を入れる 「復元する構成を選択してください」のメッセージが表示されます。 **6** 2 キーを押す 「ハードディスクの内容は、すべて削除されます!」のメッセージが表示され ます。 **7** Y キーを押す 処理を中止する場合は、Nキーを押してください。 復元を開始します。 8 CD を入れ替えるメッセージが表示された場合、CD を入れ 替えてEnterキーを押す 処理が続きます。画面の指示に従ってください。 復元が完了すると、終了画面が表示されます。

- 9 CDを取り出し、パソコンから CD-ROM ドライブやマルチ メディアポートリプリケータなどの周辺機器をすべて取りは ずしてから、何かキーを押す システムが再起動します。
- 10 Windows のセットアップを行う

# ④ アプリケーションを再インストールする

プレインストールされているアプリケーションやドライバを一度削除して しまっても、システムの復元を行うことなく、アプリケーションごとに再 インストールすることができます。 再インストールには「アプリケーション&ドライバ CD-ROM」を使用し ます。

1 パソコンに CD-ROM ドライブを接続する

PC カードタイプの CD-ROM ドライブを使う場合 パソコンの PC カードスロットに CD-ROM ドライブの PC カードを接 続します。

マルチメディアポートリプリケータの CD-ROM ドライブを使う場合 拡張コネクタにマルチメディアポートリプリケータを接続します。

2 「アプリケーション&ドライバ CD-ROM」を CD-ROM ドラ イブにセットする

「アプリケーション&ドライバCD-ROM」は複数枚入っている場合があります。

3 表示されるメッセージに従ってインストールを行う [ファイルのダウンロード]画面が表示された場合は、[このプログラムを上記の場所から実行する]を選択し、[OK]ボタンをクリックしてください。

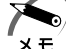

・すでにインストールされているアプリケーションを再インストールするときは、コントロールパネルの「アプリケーションの追加と削除」または各アプリケーションのアンインストールプログラムを実行して、アンインストールを行なってください。

アンインストールを行なわずに再インストールを実行すると、正常に インストールできない場合があります。ただし、上記のどちらの方法 でもアンインストールが実行できないアプリケーションは、上書きで インストールしても問題ありません。

## 困ったときは

7

本章では、困ったときの対処方法を説明します。 操作中、うまく動作しないときにお読みください。

1 困ったときは… 148

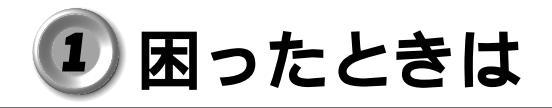

パソコン本体を使ってうまく操作できないとき、動作がおかしいと感じた ときの解決法をご紹介します。オンラインマニュアルをご覧になれる状態 のときは、《オンラインマニュアル 困ったときは》もご覧ください。

#### Q&A を見る前に

設定の確認によく使う、「コントロールパネル」の開き方を説明します。

- 🍚 方法1 [スタート]メニューから開く
  - 1 [スタート]ボタンをクリックする
  - 2 [設定]にマウスポインタを合わせる
  - 3 [コントロールパネル]をクリックする [コントロールパネル]画面に目的のアイコンが表示されていない場合は、画面左の[すべてのコントロールパネルのオプションを表示する。]をクリックしてください。
- 方法2 [マイコンピュータ]から開く
  - 1 デスクトップの[マイコンピュータ]アイコンをダブルク リックする
  - 2 [コントロールパネル]アイコンをダブルクリックする [コントロールパネル]画面に目的のアイコンが表示されていない場合は、画 面左の[すべてのコントロールパネルのオプションを表示する。]をクリック してください。

| 2 | Q&A <b>集</b> |                                           |  |  |
|---|--------------|-------------------------------------------|--|--|
|   | 0            | 電源を入れるとき / 切るとき                           |  |  |
|   |              | <ul> <li>● 電源が入らない / システムが起動しない</li></ul> |  |  |
|   |              | <ul> <li>● 電源が切れる</li></ul>               |  |  |
|   | •            | 表示・画面について                                 |  |  |
|   |              | <ul> <li>● 画面に何も表示されない</li></ul>          |  |  |
|   |              | <ul> <li>● ダスクバー / ワイシドワの表示</li></ul>     |  |  |
|   | 0            | アプリケーションについて                              |  |  |
|   | •            | <ul> <li>アプリケーションが使えない</li></ul>          |  |  |
|   |              | ● 印刷ができない                                 |  |  |
|   | 0            | キーボード・マウス・アキュポイント について                    |  |  |
|   |              | <ul> <li>● 思うように文字が入力できない</li></ul>       |  |  |
|   | 0            | 周辺機器についてのトラブル                             |  |  |
|   |              | <ul> <li>フロッピーディスクについて</li></ul>          |  |  |
|   |              | <ul> <li>● 赤外線通信について</li></ul>            |  |  |

7 <sup>章</sup>

困ったときは

| 0 | モテ | 「ム機能 / インターネット / メールについて              |
|---|----|---------------------------------------|
|   |    | <ul> <li>●回線がつながらない / 切断される</li></ul> |
| 0 | 音量 | していて                                  |
|   |    | ● スピーカから音が聞こえない186<br>● おかしな音が聞こえる188 |
|   | 調子 | なおかしい!                                |
|   |    | <ul> <li>テレビ、ラジオに障害が出る</li></ul>      |
|   | 不明 | 目なメッセージが出た!                           |
|   | 異常 | 192                                   |
|   |    |                                       |
| 0 | 東芝 | EPC サービス・サポートのご案内                     |
|   |    |                                       |

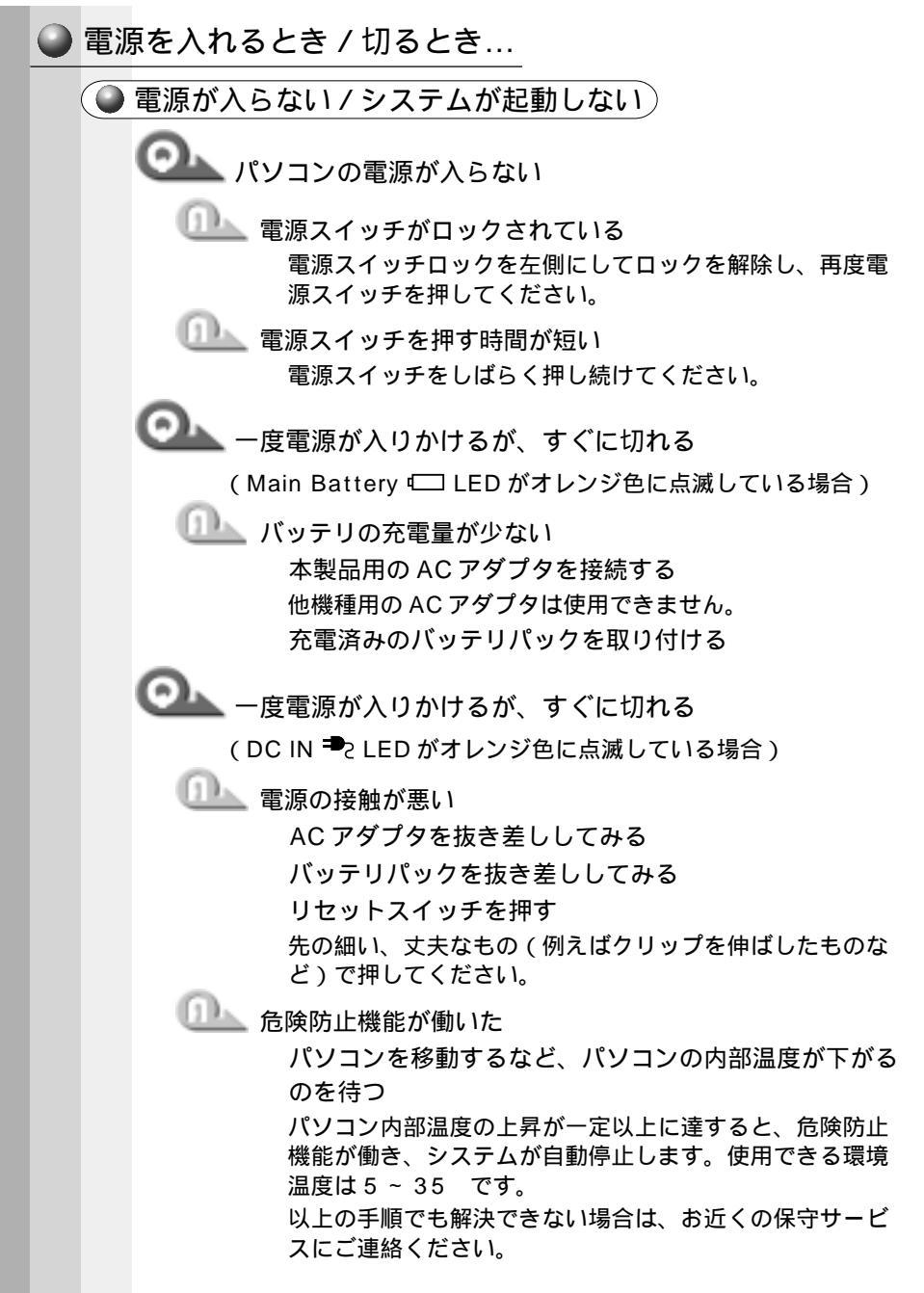

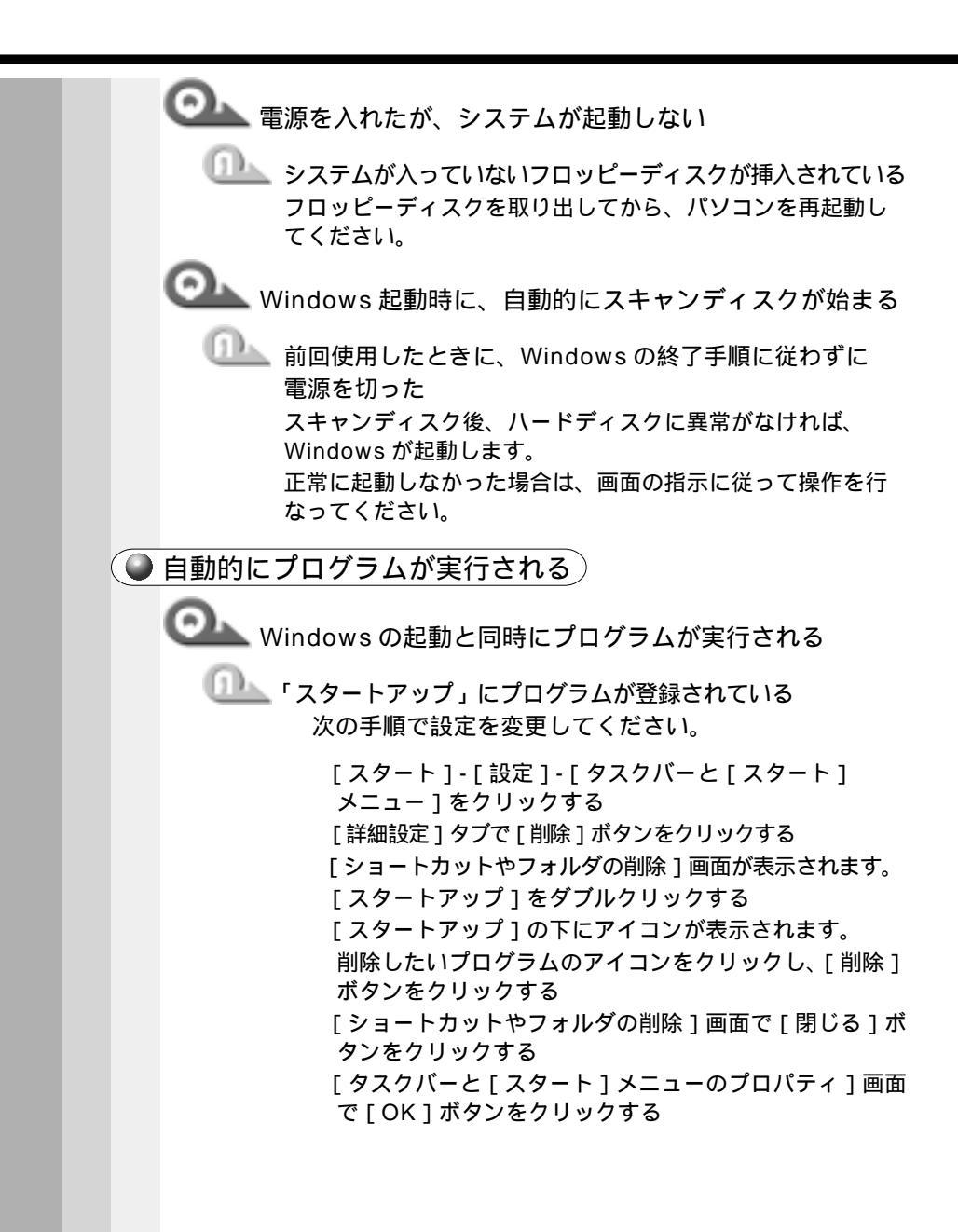

🜘 電源が切れる )

💁 パソコン使用中に電源が切れる

─── 危険防止機能が働いた

パソコンを移動するなど、パソコンの内部温度が下がる のを待つ

パソコンの内部温度の上昇が一定以上に達すると、危険防 止機能が働き、システムを自動停止します。使用できる環 境温度は5~35 です。温度の低い場所に移動しても、 電源が切れる場合は、お近くの保守サービスにご連絡くだ さい。

○ バッテリ駆動で使用中、しばらく操作しないと電源が切れる

💷 システム自動オフが設定されている

ー定時間パソコンを使用しないときに、自動的にスタンバイ 機能または休止状態を実行し、システムの動作をオフにする ように設定されています。設定を解除してください。

[コントロールパネル]を開き、[東芝省電力]をダブル クリックする

[電源設定]タブで利用する省電力モードをクリックし、[詳細]ボタンをクリックする

[省電力]タブで[システムスタンバイ]および[システム 休止状態]を[なし]に設定し、[OK]ボタンをクリック する

📥 警告音が鳴り、Main Battery 📼 LED が消灯した

🔍 バッテリの充電量が少なくなった

AC アダプタを接続する

充電済みのバッテリパックを取り付ける

| ( | 電源が切れない                                                                                                    |
|---|----------------------------------------------------------------------------------------------------|
|   | 電源スイッチを押しても電源が切れず、「ピッピッピッ…」 と音が鳴り続ける                                                                                                    |
|   | 電源スイッチを 5 秒以上押す     リセットスイッチを押す                                                                                                    |
|   | MAC アダプタ バッテリパックの順に取りはずし、再度<br>バッテリパック AC アダプタの順に取り付ける                                                                                                    |
| ( | 電源が入ってしまう                                                                                                    |
|   | ○▲▲▲▲▲▲▲▲▲▲▲▲▲▲▲▲▲▲▲▲▲▲▲▲▲▲▲▲▲▲▲▲▲▲▲▲                                                                                                    |
|   | <ul> <li>Windowsのタスクスケジューラが設定されている<br/>次の手順でタスクスケジューラの設定を確認し、設定されて<br/>いるプログラムを削除してください。</li> <li>[スタート]-[プログラム]-[アクセサリ]-[システム<br/>ツール]-[タスク]をクリックする<br/>表示された画面で設定されているプログラムを削除する</li> </ul> |
|   | パネルスイッチ機能が設定されている<br>ディスプレイを閉じると電源が切れる、あるいは作業を中断<br>し、開けると電源が入るように設定されています。<br>次の手順で設定を解除してください。<br>[コントロールパネル]を開き、[東芝省電力]をダブル                                                                |
|   | クリックする<br>[電源設定]タブで利用する省電力モードをクリックし、[詳細]ボタンをクリックする<br>[動作]タブで[コンピュータを閉じたとき]を[何もし<br>ない)に設定し、「OK」ボタンをクリックする                                                                                    |
|   | ない」に設定し、「して」小ランセンラックする                                                                                                    |

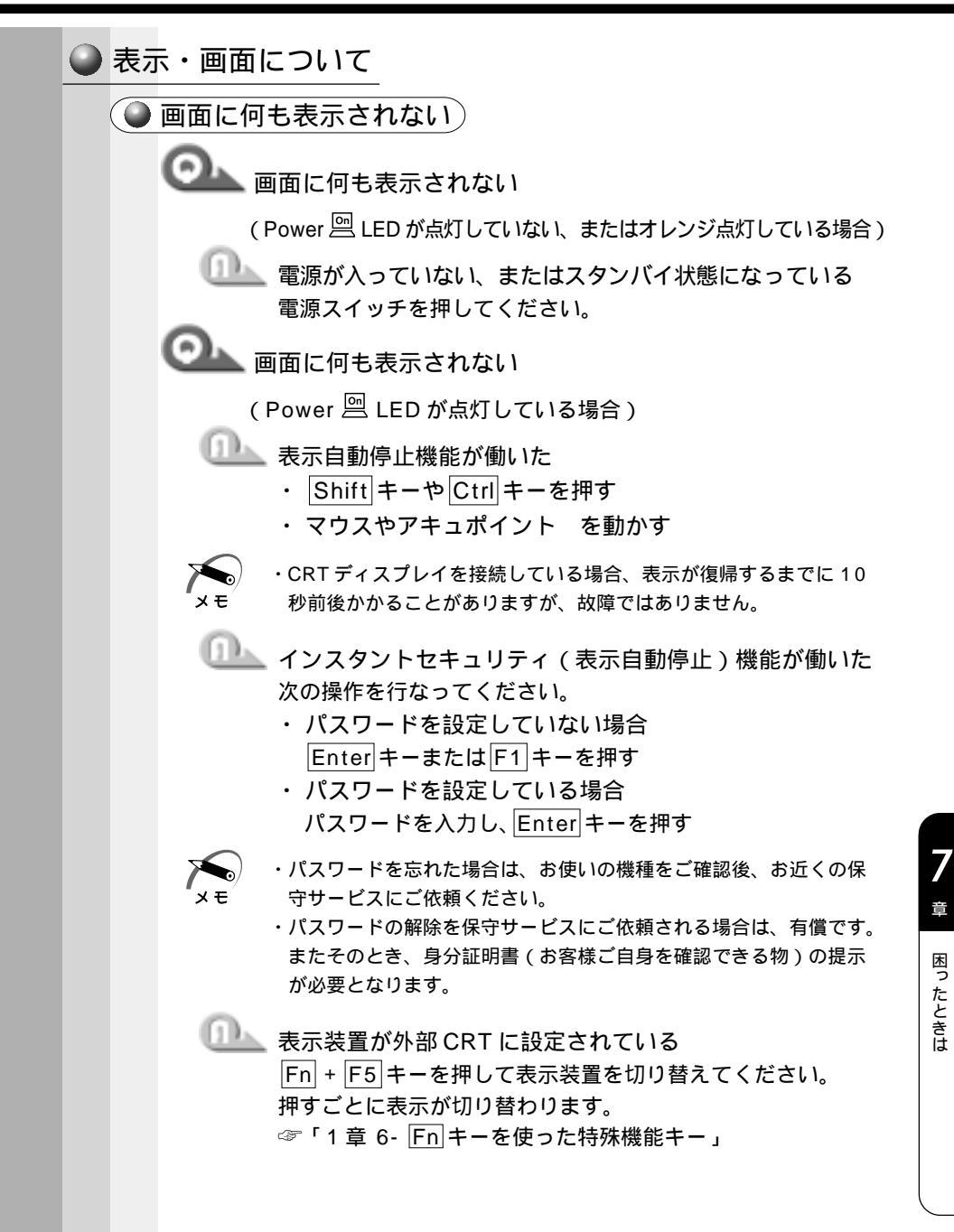

🌘 画面が見にくい) ◯▲ 画面が見にくい □□▲ ディスプレイを見やすい角度に変える ◎ 画面が暗い □□▲ 画面の輝度が低く設定されている 次の手順で設定を変更してください。 「コントロールパネル」を開き、「東芝省電力」をダブル クリックする 「電源設定」タブで利用したい省電力モードを選択し、 「詳細」ボタンをクリックする 「省電力」タブで「モニタの輝度」を設定し、「OK」ボ タンをクリックする □□▶ サイドライト用の冷陰極管が消耗している お使いの機種をご確認後、お近くの保守サービスにご連絡く ださい。有償にて交換いたします。 ・ディスプレイに装着されているサイドライト用のFL管(冷陰極管) は、ご使用になるにつれて発光量が徐々に減少し、表示画面が暗く なります。画面の輝度を変更しても暗い場合は、長期間のご使用に よりサイドライト用の冷陰極管が消耗していることが考えられます。 ○→▲ 画面の外に黒い枠が表示される □□\_\_ 低い解像度で設定されている 「画面のプロパティ」で領域サイズを変更してください。 「コントロールパネル」を開き、「画面」をダブルクリック する 「設定」タブの「画面の領域」で領域サイズを変更し、 「OK1ボタンをクリックする

◎ 色が汚い

🏊 少ない色数で設定されている

次の手順で設定を変更してください。

[コントロールパネル]を開き、[画面]をダブルクリック する [設定]タブで[色]を[High Color]や[True Color]

に変更し、「OK」ボタンをクリックする

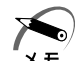

・解像度によっては [True Color]に設定できません。

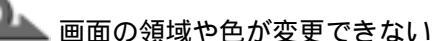

🂵 ディスプレイの設定を確認してください。

[コントロールパネル]を開き、[画面]をダブルクリック する

[設定]タブで各設定が正しいか確認し、[OK]ボタンを クリックする

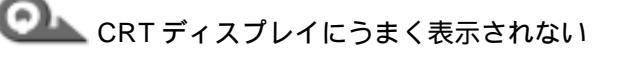

拡張コネクタにI/Oアダプタ、ミニI/Oアダプタ、マルチ メディアポートリプリケータのいずれかを接続した状態で パソコン本体の RGB コネクタを使用している 上記の機器を接続している場合、CRT ディスプレイはパソコ ン本体ではなく、接続した機器側の RGB コネクタに接続して ください。

CRT ディスプレイで、画面の色がにじんだように表示される

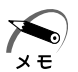

・高圧電線の近くの建物の場合は、パソコン本体を置く位置を変える ことによって、画像の乱れが直る場合があります。

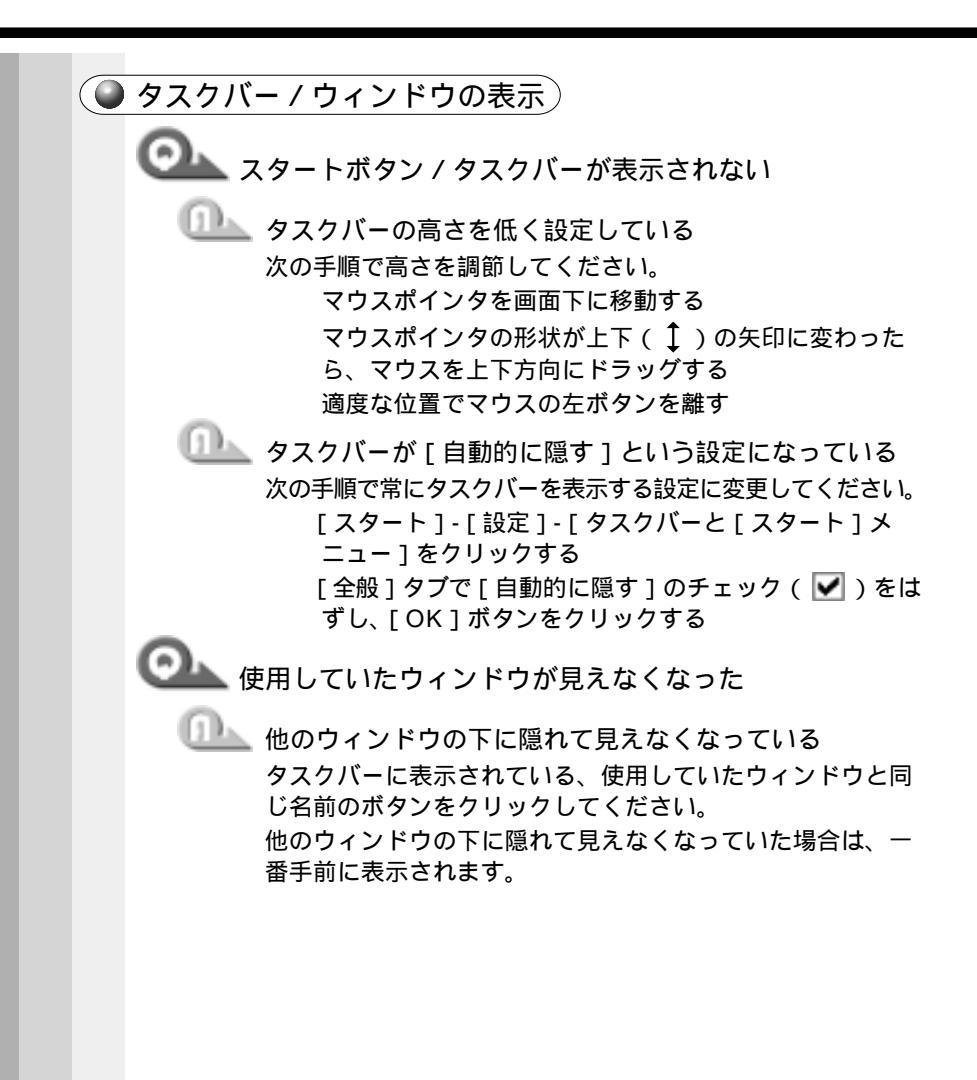

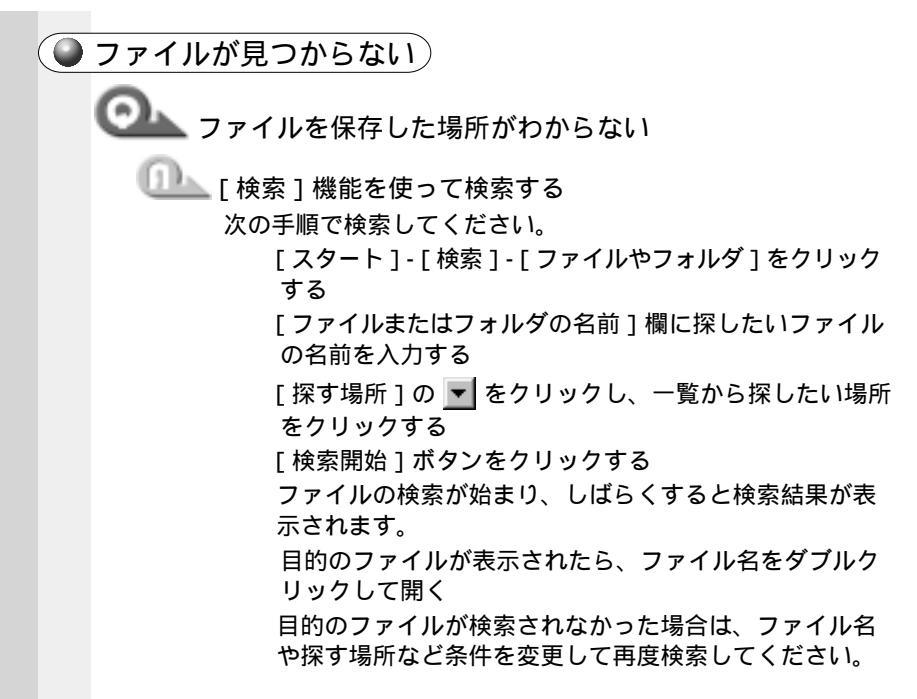

#### 🔘 アプリケーションについて

アプリケーションの使い方については、『アプリケーションに付属の説明 書』、またはアプリケーションのヘルプをご覧ください。

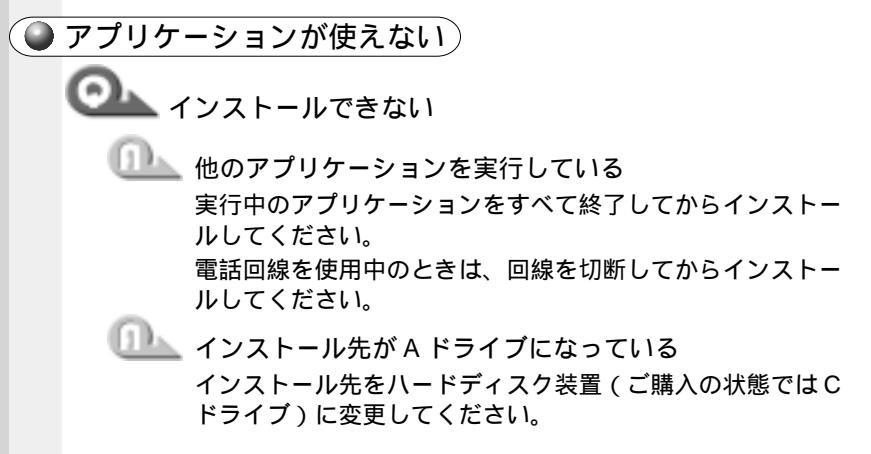

7

音

困ったときは

|                | ハードディスクの空き容量が足りない<br>ハードディスクに、アプリケーションをインストールする十<br>分な空き容量がないと、インストールに失敗したり、[ハード<br>ディスクの空き容量が足りません]と表示されます。不要な<br>ファイルを削除するなどして、ハードディスクの空き容量を<br>増やしてから、再度インストールしてください。    |
|----------------|----------------------------------------------------------------------------------------------------|
| <del>ر</del> ک | 7プリケーションが使えない                                                                                                    |
|                | 正しくインストールしていない<br>『アプリケーションに付属の説明書』を読んで、正しくインス<br>トールしてください。                                                                                                    |
|                | アプリケーションがシステムに対応していない<br>アプリケーションによっては、使用できるシステム(OS)が<br>限られている場合があります。<br>☞『アプリケーションに付属の説明書』                                                                               |
| 0              | メモリが足りない<br>アプリケーションを起動するために必要なメモリ容量がない<br>場合は、そのアプリケーションを使用することはできません。<br>必要なメモリ容量は、『アプリケーションに付属の説明書』を<br>ご覧ください。<br>☞ メモリの増設 ⇔「4章7メモリを増設する」                               |
|                | システム構成を変更していない<br>アプリケーションによっては、システム構成の変更が必要です。<br>『アプリケーションに付属の説明書』を読んで、システム構成<br>を変更してください。                                                                               |
|                | プレインストールされていたアプリケーションを削除して<br>しまった<br>「アプリケーション&ドライバCD-ROM」を使用して再イン<br>ストールします。本製品にプレインストールされているアプ<br>リケーションやドライバは、削除してしまった場合も、再イ<br>ンストールできます。<br>☞「6章4アプリケーションを再インストールする」 |

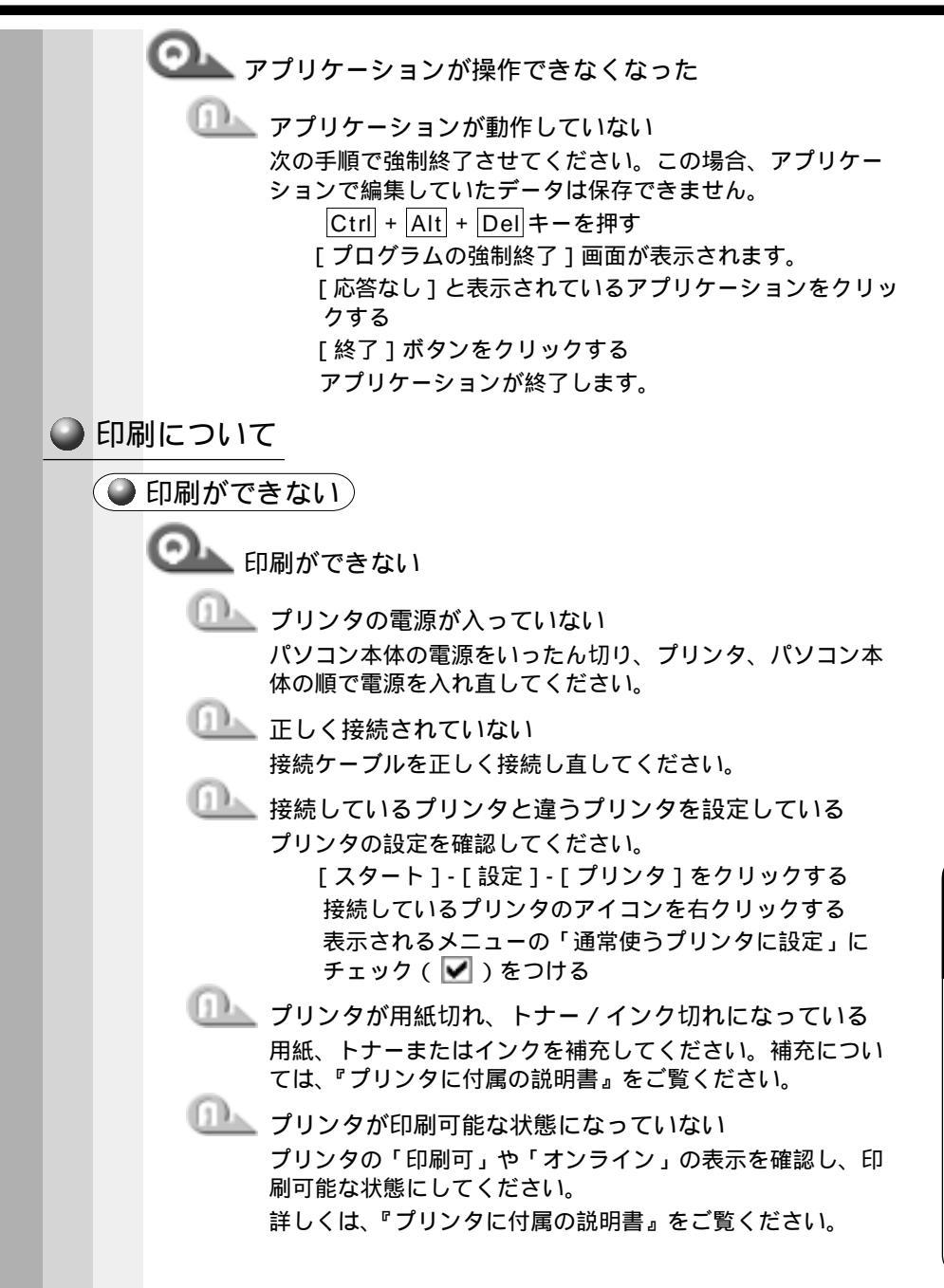

音

困ったときけ

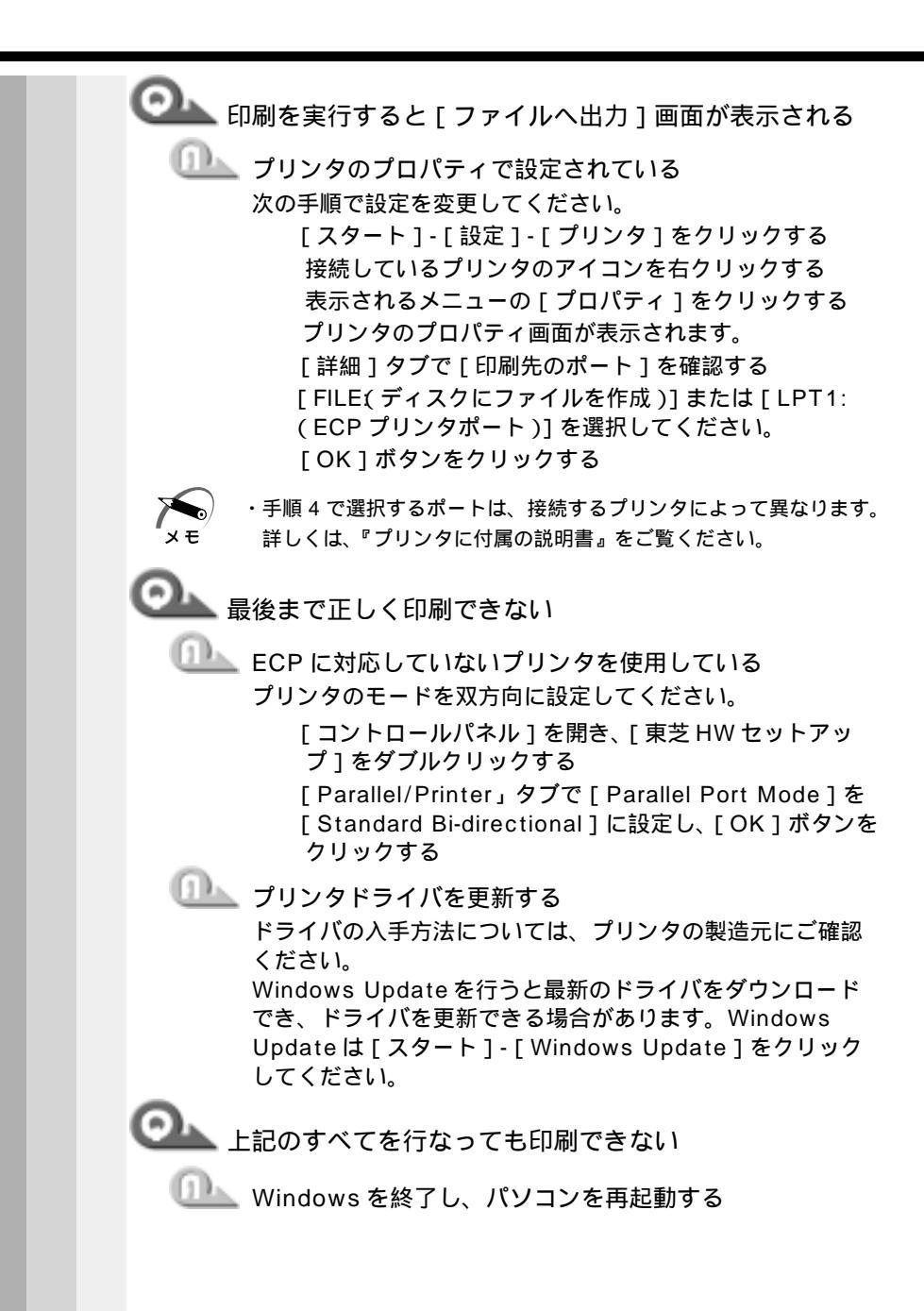

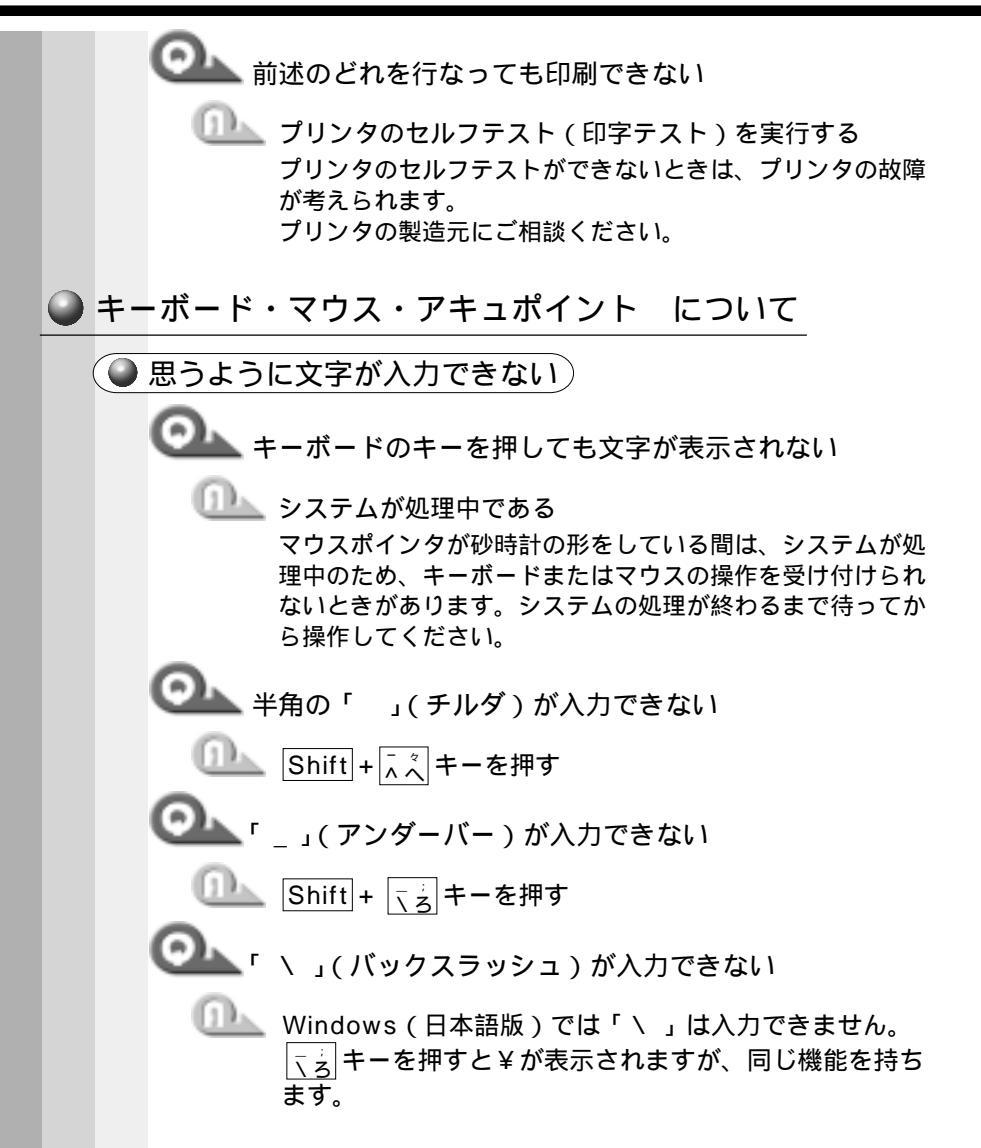

| ・キーボードの印刷通りに「£」、「¢」、「々」などの文字が<br>入力できない                                                                                                    |
|----------------------------------------------------------------------------------------------------|
| <ul> <li>本製品で使用している OADG 規格のキーボードの場合、<br/>上記の文字は直接入力できません。</li> <li>詳しくは、お使いの日本語入力システムに付属の説明書をご覧ください。</li> <li>なお、本製品に標準装備している MS-IME では、次の読みで入力すると変換できます。</li> <li>・ £ …「ぽんど」または「たんい」</li> <li>・ すんと、または「たんい」</li> </ul> |
|                                                                                                    |
| ・マ … ' おなし」 または ' たんい」                                                                                                    |
| ○ 記号などで、入力できない文字がある                                                                                                    |
| ① 文字コード表を使う                                                                                                    |
| 次の手順で文字コード表から希望の文字を探してください。                                                                                                    |
|                                                                                                    |
| [スタート]-[ノロクノム]-[アクセリリ]-[システム<br>ツール]-「文字コード表]をクリックする                                                                                                    |
|                                                                                                    |
| [ノオノト右]を迭折し、[乂子コート衣]の使用したい<br>文字をダブルクリックする                                                                                                    |
| 又丁セノノルノリソノタ ロ                                                                                                    |
|                                                                                                    |
| 文書を開いているアフリケーションのメニューから[編                                                                                                    |
| 集]-[貼り付け]をクリックする                                                                                                    |
| 文書に手順 で指定した文字が挿入されます。                                                                                                    |
|                                                                                                    |
| ・アプリゲージョンに貼り付けた文字には、[文字コード表]で選択し<br>メモ たフォントを指定してください。                                                                                                    |
|                                                                                                    |
| 【 [ IME バッド ] を使う                                                                                                    |
| MS-IME には [ IME パッド ] という機能があります。                                                                                                    |
| この一覧から希望の文字を探すことができます。                                                                                                    |

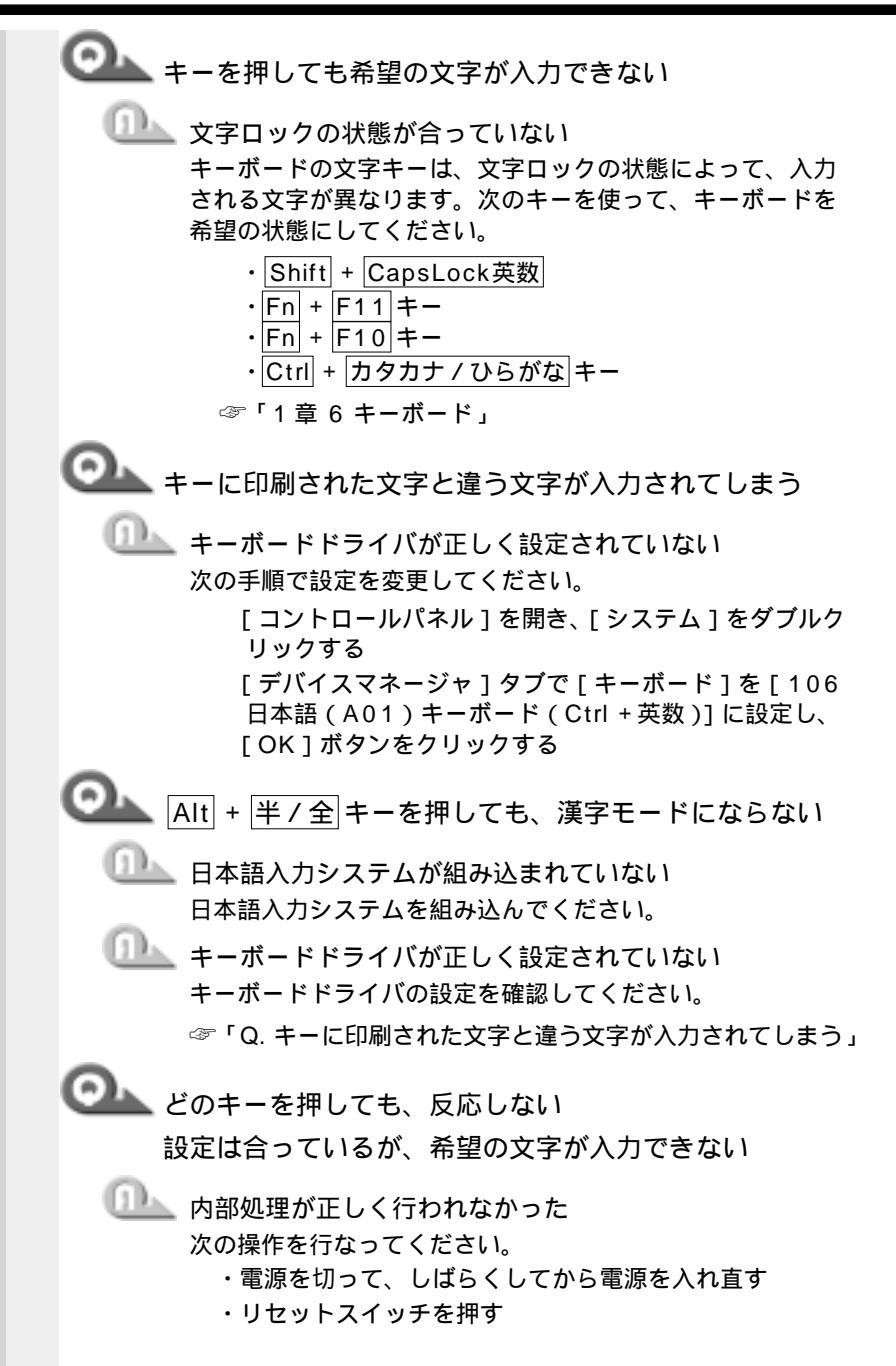

音

困ったときけ

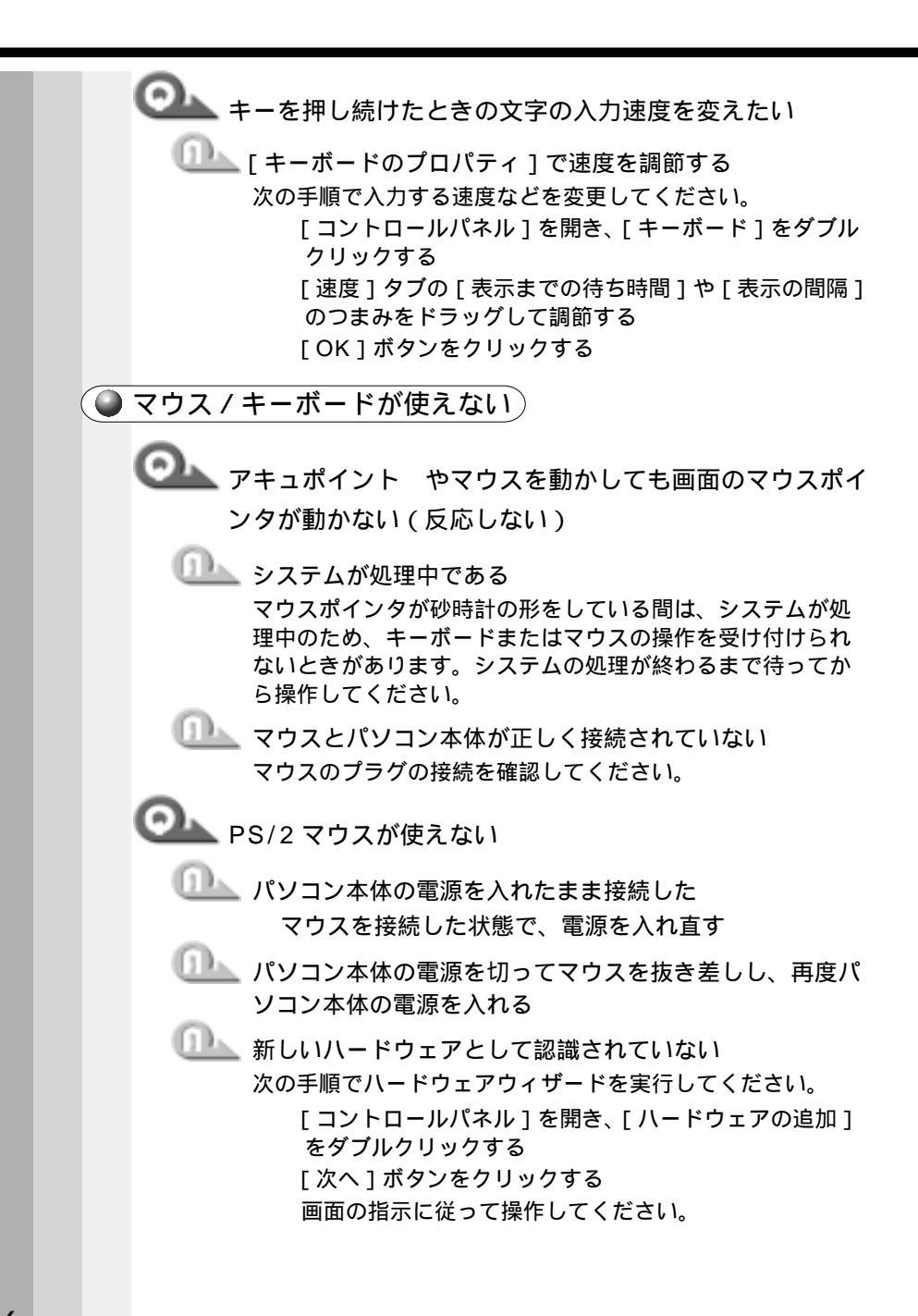

○ アキュポイント と PS/2 マウスが同時に使用できない

ポインティング装置と同時に使用できるように設定されて いない

次の手順で設定を変更してください。

マウスによっては同時使用できない場合があります。

[ コントロールパネル ] を開き、[ 東芝 HW セットアッ プ ] をダブルクリックする

[ Pointing Devices」タブで [ Pointing Devices ] を [ Simultaneous ] に設定し、[ OK ] ボタンをクリック する

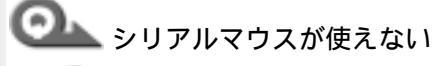

💷 シリアルマウスが認識されていない

パソコン本体の電源を切って、マウスを接続してください。 接続後、パソコン本体の電源を入れると、シリアルマウスが 自動的に認識されます。

シリアルマウスとアキュポイント が同時に使えるようにな ります。

🏊 キーボードに飲み物をこぼしてしまった

電源を切り、プラグを抜いてください。 飲み物など液体がこぼれて内部に入ると、感電、本体の故障、 作成データの消失などのおそれがあります。もし液体がパソ コン内部に入ったときは、電源を切って AC アダプタとバッ テリパックを抜き、お買い求めの販売店、または保守サービ スに点検を依頼してください。

167

| 🔘 周 | 辺機器についてのトラブル                                                                                                   |
|-----|----------------------------------------------------------------------------------------------------|
|     | 周辺機器については「4章 ハードウェアについて」もあわせてご覧くだ<br>さい。                                                                       |
|     | フロッピーディスクについて                                                                                                  |
|     | ◯ フロッピーディスクに書き込み(データの保存)ができない                                                                                  |
|     | ① フォーマットされていない<br>フォーマットされていないフロッピーディスクは書き込み<br>(保存)できません。フォーマットを行なってください。                                     |
|     | <ul> <li>・フォーマット可能な形式は 2DD の場合 720KB、2HD の場合</li> <li>1.44MB のみになります。</li> </ul>                               |
|     | <ul> <li>フロッピーディスクが書き込み禁止状態になっている</li> <li>フロッピーディスクのライトプロテクトタブを動かし</li> <li>て、書き込み可能状態にする</li> <li></li></ul> |
|     | ① フロッピーディスクの空き容量が少ない<br>不要なファイルを削除して、やり直す<br>別のフロッピーディスクを使用する                                                  |
|     | 「ファイルが作れません」というエラーメッセージが表示 された                                                                                 |
|     | 新しいフォルダを作って、そこにファイルを作成する<br>作成できるファイル数には制限があります。                                                               |
|     |                                                                                                    |
|     |                                                                                                    |

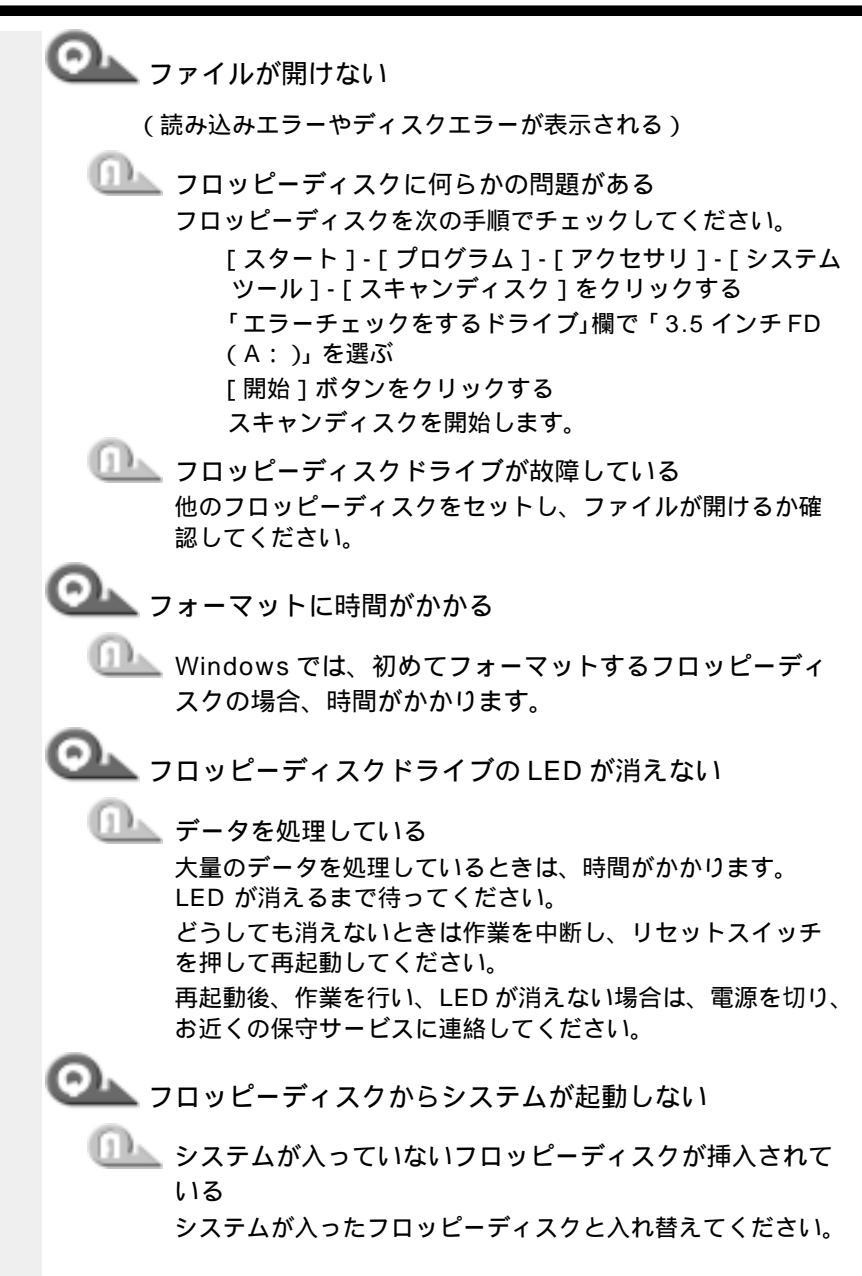

音

困ったときけ

- □□▲ フロッピーディスクから起動するように設定されていない 次の操作を行なってください。
  - 「コントロールパネル]を開き、「東芝 HW セットアッ プ1をダブルクリックする
  - [USB] タブで [USB-FDD Legacy Emulation]を
  - [Enabled]に設定する
  - [Boot Priority]タブの[Boot Priority Options]で
  - 「FDD」が最初になるように設定する
  - 「OK1ボタンをクリックする

CD について)

- OLL CD にアクセスできない
  - 🔍 CD-ROM ドライブのディスクトレイがきちんとしまって いない

カチッと音がするまで閉めてください。

- □□ CD-ROM ドライブに CD がきちんとセットされていない ラベルがついている方を上にして、水平にセットしてください。
- 🛄 CD-ROM ドライブのディスクトレイ内に異物がある 異物があったら取り除いてください。何かはさまっていると、 故障の原因になります。
- 💷 LD が汚れている

汚れている場合は、乾燥した布で吹いてください。それでも 汚れが落ちなければ、水か中性洗剤で湿らせた布で拭き取っ てください。

💷 CD-ROM ドライブが CD を認識していない CD-ROM ドライブの LED が点滅している間は、まだ認識さ れていません。 消灯するまで待って、再度アクセスしてください。

🕕 LD-ROM ドライブのレンズが汚れている 汚れを市販のレンズクリーナで取り除いてください。

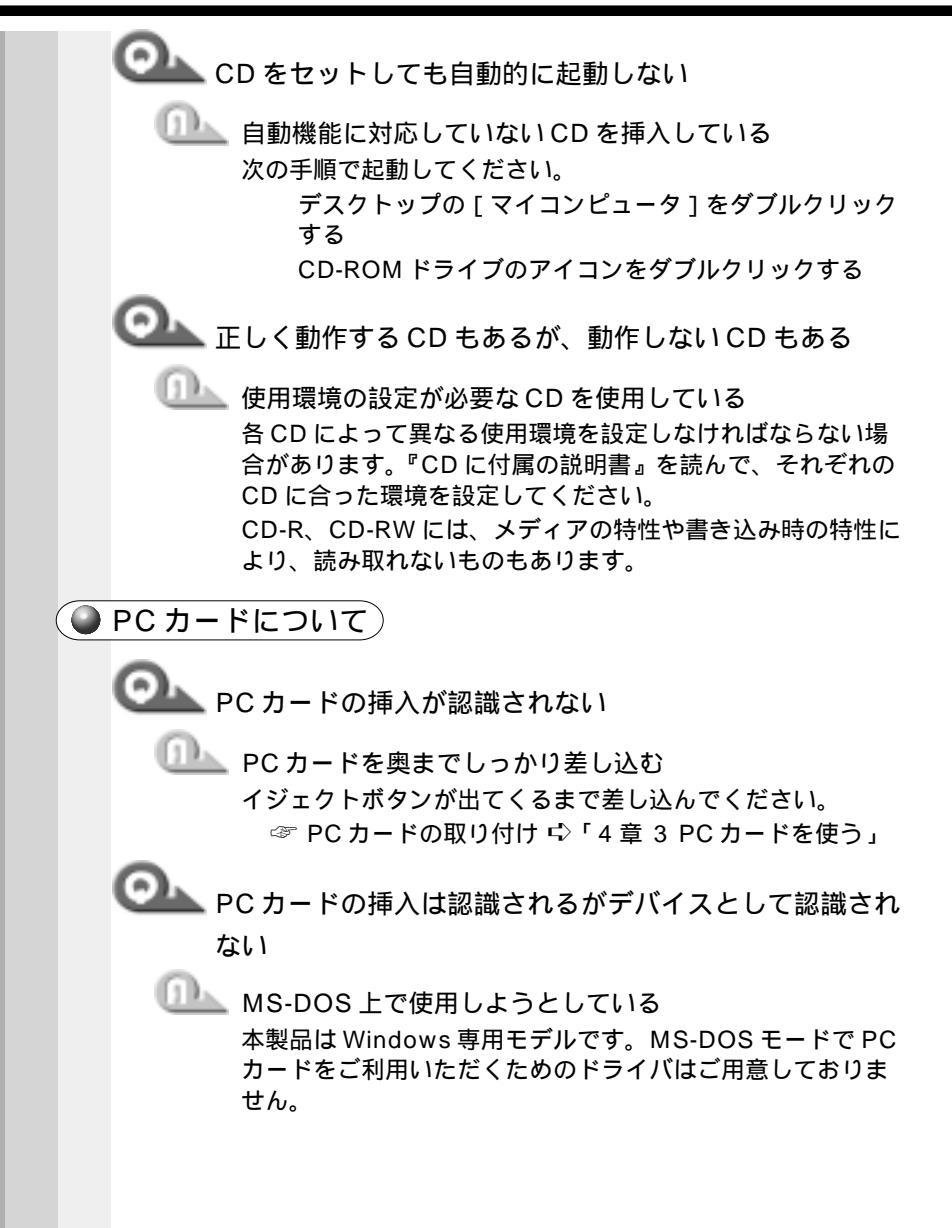

音

困ったときけ

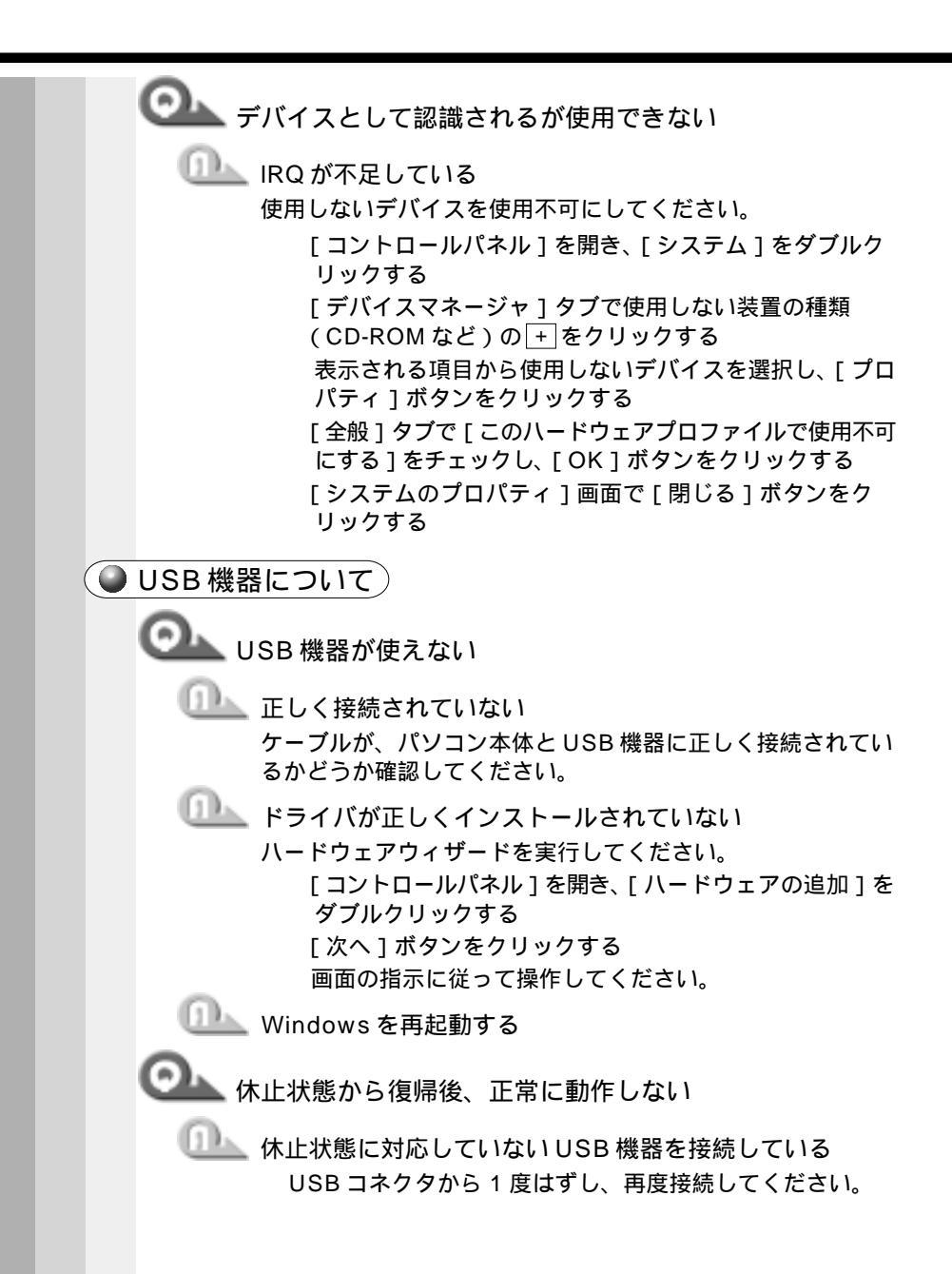

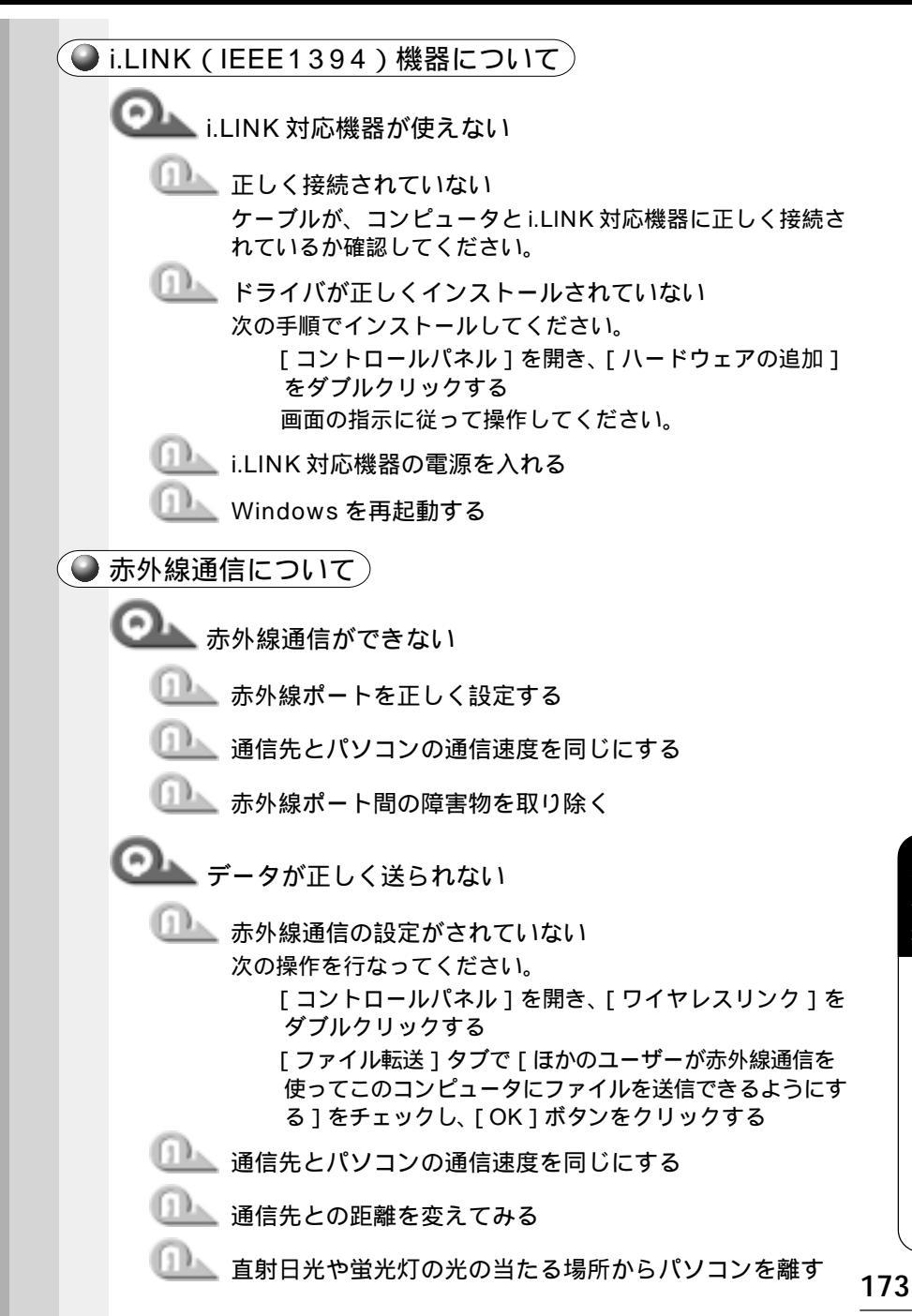

| 0 | ŦŦ | デム機能                   | / インターネット / メールについて                                                                                                    |
|---|----|------------------------|----------------------------------------------------------------------------------------------------|
|   |    | お願い                    | ・内蔵モデムは、デジタル構内交換機には接続しないでください。                                                                                                    |
|   |    | 回線がつ                   | ながらない / 切断される                                                                                                    |
|   |    | <u>o</u> <sub>13</sub> | 接続できない                                                                                                    |
|   |    |                        | モジュラーケーブルが正しく接続されていない<br>モジュラーケーブルが正しく接続されているか確認してくだ<br>さい。                                                                                           |
|   |    | 1                      | [Internet Explorer]の接続設定が間違っている<br>次の手順で設定を確認してください。<br>[コントロールパネル]を開き、[インターネットオプ<br>ション]をダブルクリックする<br>[接続]タブで[通常の接続でダイヤルする]をチェック<br>し、[OK]ボタンをクリックする |
|   |    | (1)                    | 回線が混雑している<br>時間帯によっては回線が混んでいて接続できないことがあり<br>ます。何度か接続し直してみるか、少し待ってから接続し直<br>してください。また、何度接続し直しても接続できない場合<br>には、アクセスポイントを変更してみてください。                     |
|   |    | 1                      | 電話回線を使うアプリケーションを使用している<br>電話回線を使うアプリケーションが起動していると、イン<br>ターネットに接続できないことがあります。そのアプリケー<br>ションを終了させた後、接続の操作を行なってください。                                     |
|   |    |                        | ダイヤルアップの設定が間違っている<br>プロバイダに接続するための正しい情報を設定する必要があ<br>ります。                                                                                              |
|   |    |                        | [スタート]-[設定]-[ダイヤルアップネットワーク]<br>をクリックする<br>接続に使用するアイコンをダブルクリックする<br>ダイヤルアップの設定をご確認ください。                                                                |
|   |    |                        | アクセスポイントの電話番号が間違っている<br>アクセスポイントの電話番号を確認し、変更があった場合な<br>どには、各アプリケーションの設定を変更してください。ま<br>た、インターネットの接続設定も変更が必要です。                                         |

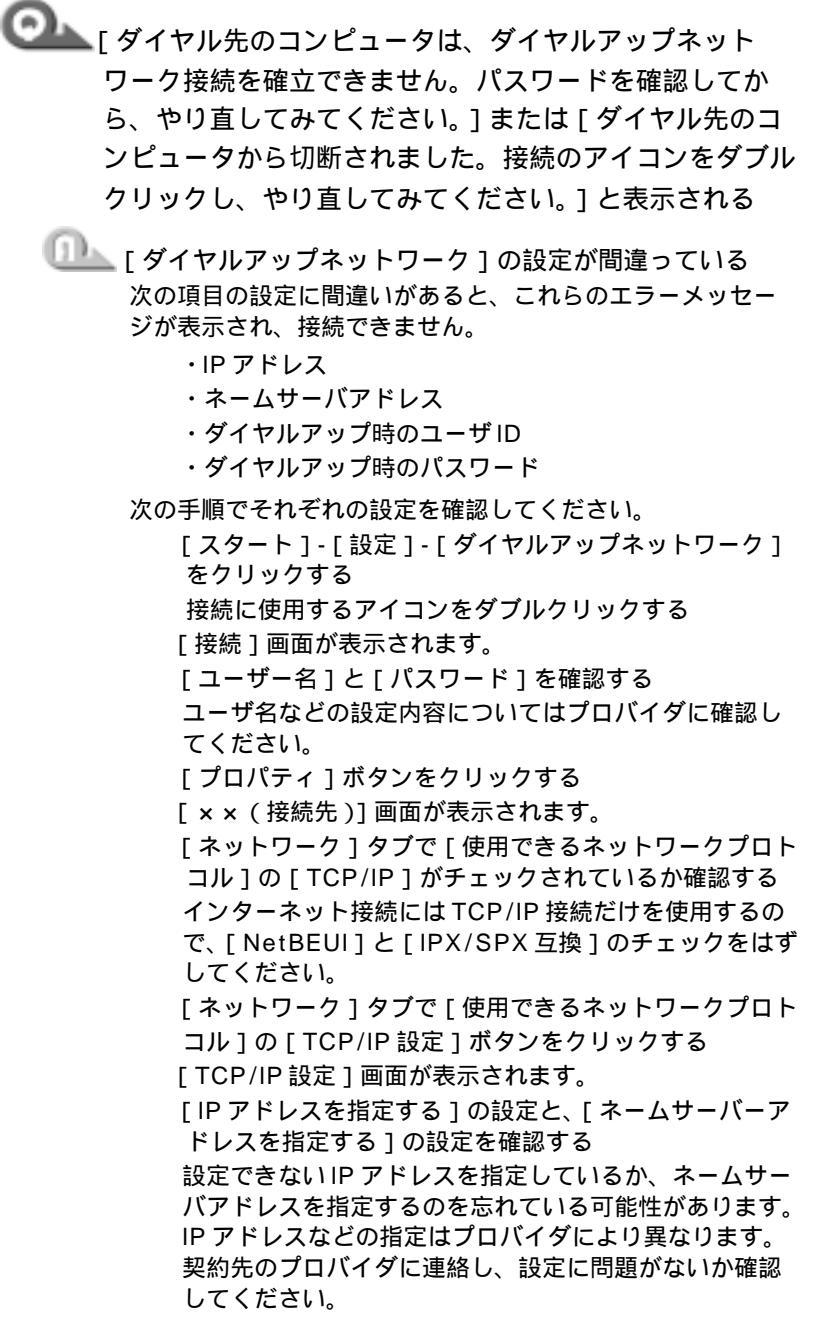

音

困ったときけ

[TCP/IP 設定]画面で[OK]ボタンをクリックする [xx(接続先)] 画面で [OK] ボタンをクリックする

□□▲ ユーザ名またはパスワードが間違っている

次の手順で設定を確認してください。

「スタート]-「設定]-「ダイヤルアップネットワーク] をクリックする

接続に使用するアイコンをダブルクリックする

[接続]画面が表示されます。

- [プロパティ]ボタンをクリックする
- [xx(接続先)] 画面が表示されます。

[セキュリティ]タブの [認証]で[ユーザー名]と[パ スワード1が正しく入力されているか確認し、間違って いたら入力し直す

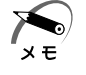

・パスワードは入力すると\*(アスタリスク)で表示されるため、画 面上では確認できません。大文字と小文字など、キーボードの入力 状態を確認して入力してください。

接続をやり直しても同じメッセージが表示される場合は、ご 契約のプロバイダにお問い合わせください。

▶ 回線が切断される

🂵 キャッチホンサービスを受けている キャッチホンサービスを受けている場合、モデムで通信中に 電話がかかってくると、モデムによる通信が切れる場合があ ります。この場合は、もう一度接続し直してください。 また、次の手順を行うとキャッチホン機能が解除されます。

[コントロールパネル]を開き、[テレフォニー]をダブ ルクリックする 「ダイヤルのプロパティ]画面が表示されます。

「キャッチホン機能を解除する番号」をチェックし、 ボ タンをクリックして [\*70.]を選択する [OK]ボタンをクリックする

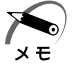

- ・通常は[\*70.]です。適切な番号については、ご契約の電話会社に お問い合わせください。
- ・キャッチホンのサービスを利用すると、通話中にかかってきた電 話を転送・録音し、通信が切れることはありません。キャッチホン については、NTT にご相談ください。

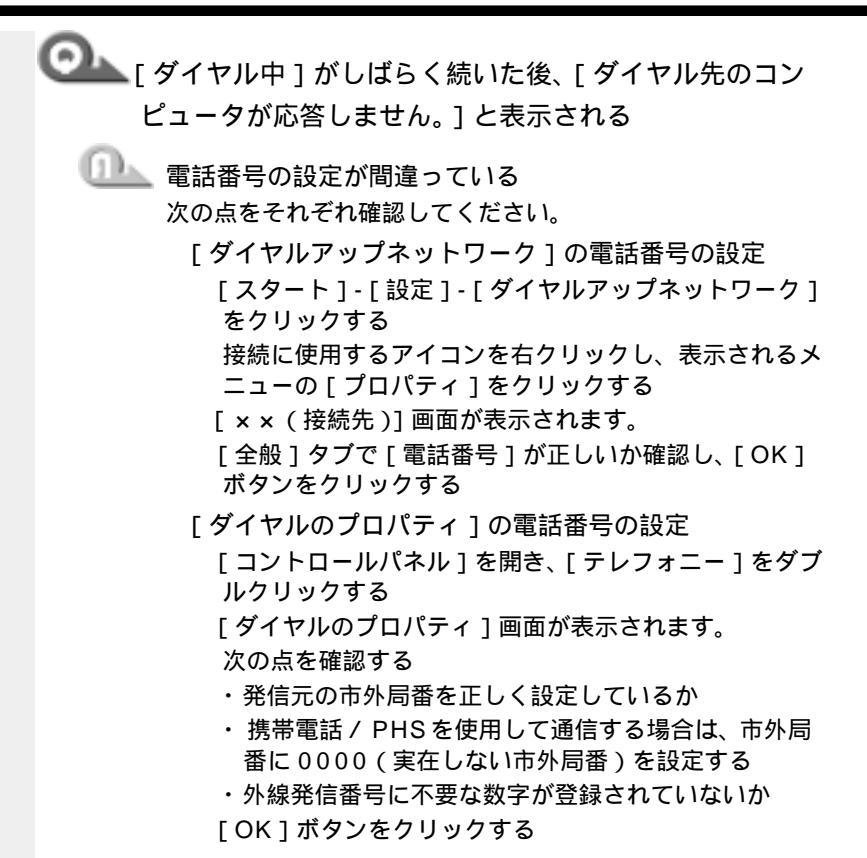

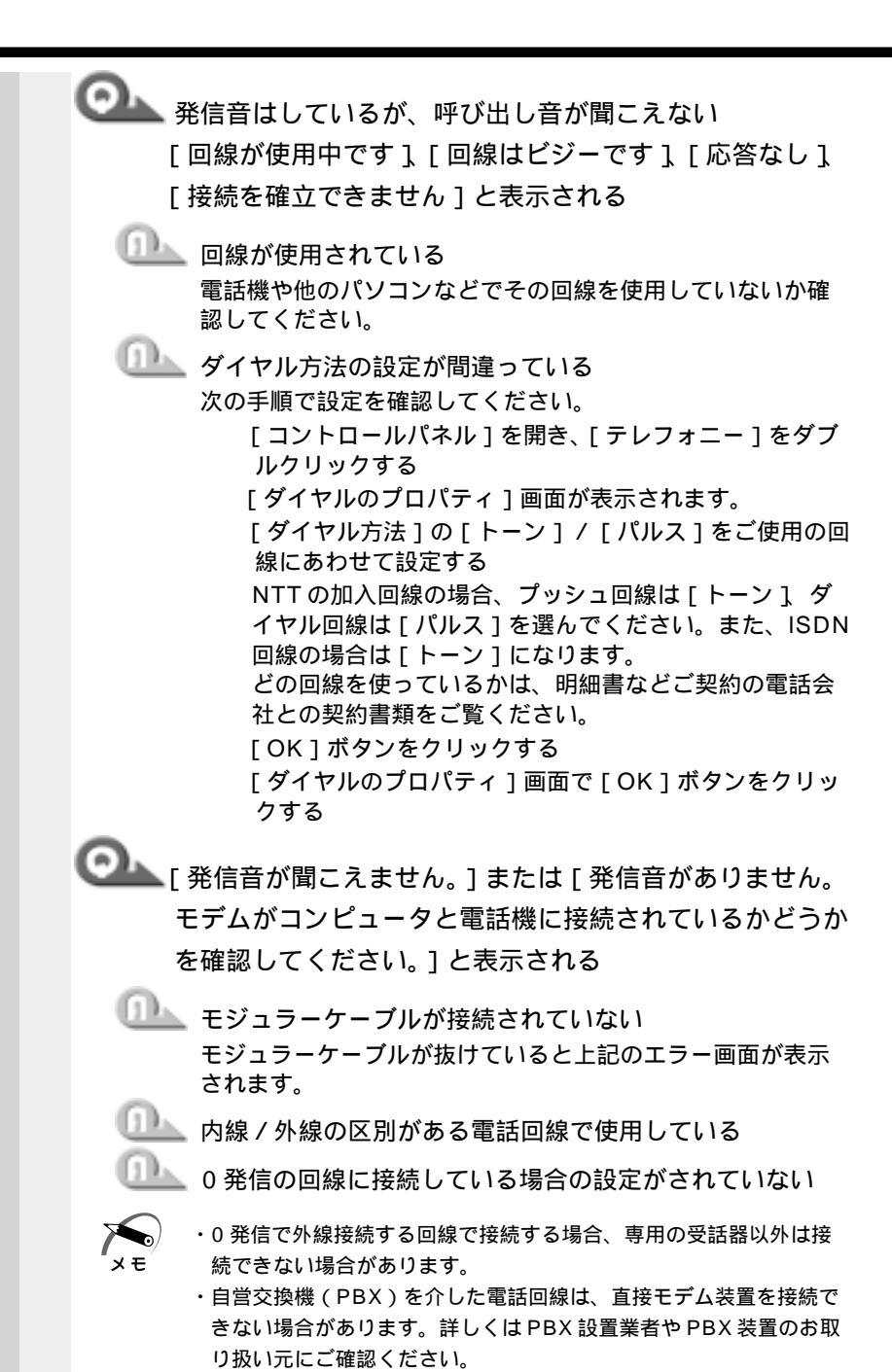

0発信で使用する場合、次の「ダイヤルのプロパティ」と 「モデムのプロパティ」の設定を行なってください。

ダイヤルのプロパティの設定

[コントロールパネル]を開き、[テレフォニー]をダブ ルクリックする

「ダイヤルのプロパティ」画面が表示されます。

「外線発信番号」の「市内通話」と「市外通話」に半角で 0(ゼロ)を入力し、[OK]ボタンをクリックする

「ダイヤルのプロパティ]画面で「OK]ボタンをクリッ クする

モデムのプロパティの設定

[コントロールパネル]を開き、[モデム]をダブルク リックする

[モデムのプロパティ]画面が表示されます。

「全般]タブで「TOSHIBA Internal V.90 Modem]を 選択し、「プロパティ」ボタンをクリックする

「接続1タブで「接続オプション1の「トーンを待ってか らダイヤルする]のチェックをはずし、[OK]ボタンを クリックする

「モデムのプロパティ」画面で「閉じる」ボタンをクリッ クする

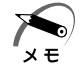

・ボックスの表示が薄くなっていて選択できない場合は、「詳細設定1 ボタンをクリックし、「追加設定1に「X31と入力します。

・「接続1タブで「詳細設定1ボタンをクリックした際に、「追加設定1 に「&F]と書かれていると、上記の手順でチェックボックスをはず しても発信できなくなります。

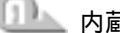

□□▲ 内蔵モデム装置が故障した

落雷などの影響でモデム装置が故障した場合でも、「発信音が 聞こえません」とメッセージが表示されることがあります。 お近くの保守サービスにご連絡ください。

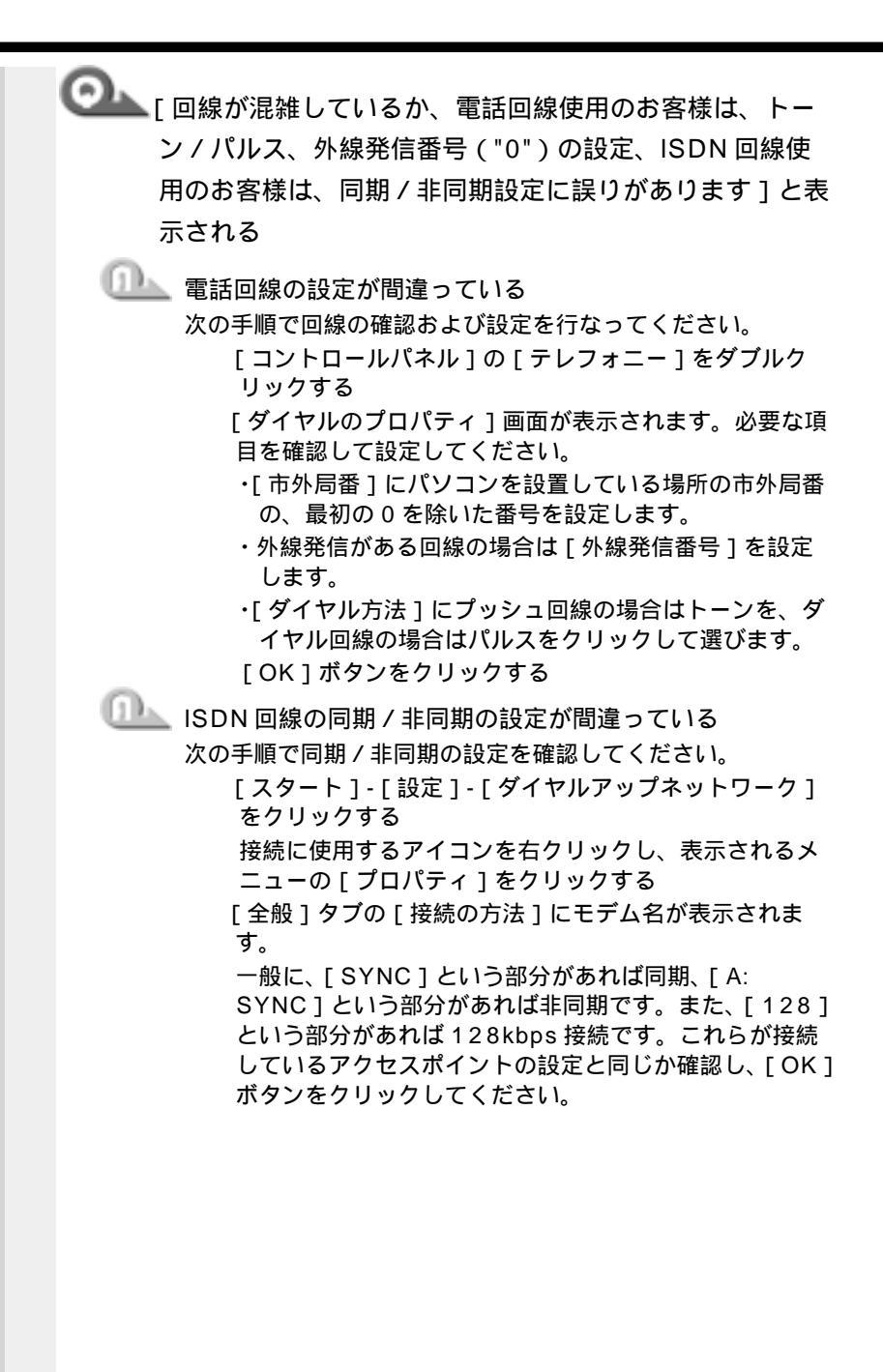

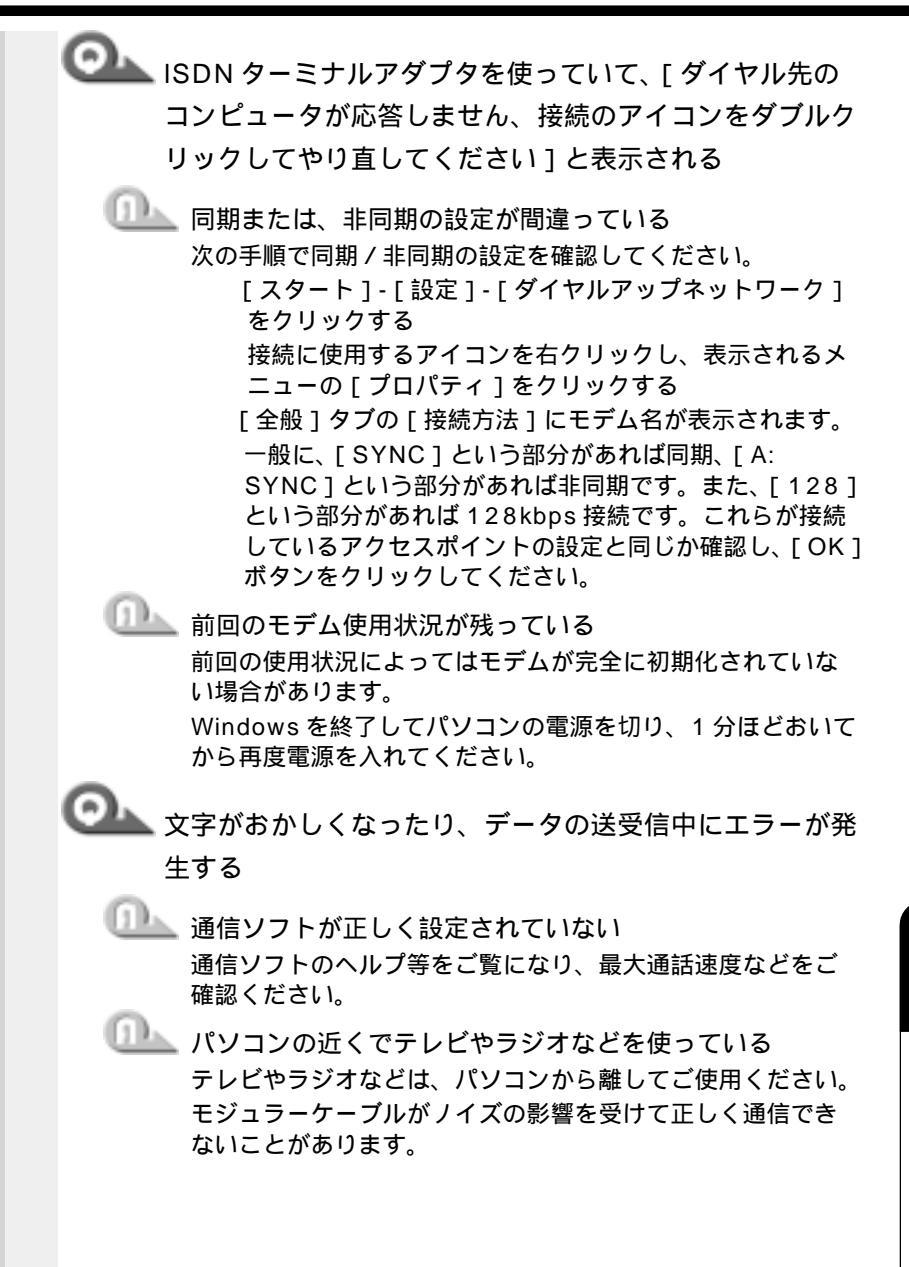

音

困ったときは

◯◯\_\_ ISDN ターミナルアダプタで接続はできるが、[ ページが 表示されません]と表示される □□▲ [ ネットワーク ] に TCP/IP が 2 つ以上登録されている 次の手順で削除してください。 [コントロールパネル]を開き、[ネットワーク]をダブ ルクリックする [ネットワークの設定]タブで [現在のネットワークコン ポーネント]に[TCP/IP...]という項目が複数あるとき は、その項目をクリックする 「削除1ボタンをクリックする ターミナルアダプタによっては、インストールするたびに TCP/IPを追加します。パソコンをネットワークに接続し ないときは、「現在のネットワークコンポーネント」の項目 は、「Microsoft ファミリ ログオン ] または [ Microsoft ネットワーククライアント1「ダイヤルアップネットワー  $p_1$  [TCP/IP] 03 Oだけにしてください。 内蔵モデムで K56flex サイトにうまく接続できない 🔍 内蔵モデムの通信モードが合っていない

内蔵モデムの通信モードの設定について、AT コマンドで K56flexを有効にしてください。

PBX 経由など、回線品質が NTT の回線と異なる場合は、 K56flex での接続ができないことがあります。その場合は、 AT コマンドで K56flex を無効にして、V.34 モードで接続し てください。

[コントロールパネル]を開き、[モデム]をダブルク リックする

[モデムのプロパティ]画面が表示されます。

[TOSHIBA Internal V.90 Modem]を選択し、[プロ パティ]をクリックする

[TOSHIBA Internal V.90 Modem のプロパティ]画 面が表示されます。

[接続]タブで[詳細設定]ボタンをクリックする [接続の詳細設定]画面が表示されます。

「追加設定」に半角英文字で次のように入力する ・K56flexを有効にする場合 - V90=0 S38=1 ・K56flexを無効にする場合 - V90=1 S38=0 ・S38 = 1 K56flex 有効 メモ S38 = 0 K56flex 無効 (V.34 モード: Max スピードは 33,600bps になり ます) [OK]ボタンをクリックする 「TOSHIBA Internal V.90 Modem のプロパティ1画面 で「OK」ボタンをクリックする [モデムのプロパティ]画面で[閉じる]ボタンをクリッ クする 「追加設定1でATコマンドの変更・追加を行なった場合 は、「スタート]-「Windows の終了]から再起動してく ださい。 再起動後、K56flex または V.34 モードが有効になりま す。 ☞ AT コマンドについて S 《オンラインマニュアル》 🔍 Windows Update ができない 💷 正しく接続されていない モジュラーケーブルが正しく接続されているか確認してくだ さい。 □□▶ インターネットプロバイダと契約していない Windows Update は、インターネット経由で接続するため、 インターネットプロバイダとの契約が必要です。 また「簡単インターネット」を使用すると、簡単にインター ネットへの接続ができます。 ☞「簡単インターネット」 応 「5章 2-3 プロバイダと契約する」 ① \_\_\_\_ Windows ユーザ登録をしていない Windows Update を利用するには、Windows ユーザ登録を 行なってください。

7 章 困ったときは

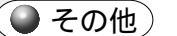

ダイヤル発信時、呼び出し音と同時に断続した「ピー」という音が聞こえる

発信中の端末が情報機器であることを接続先端末に知らせるサイン(コーリングトーン)です。

インターネットやパソコン通信を9600bps以上で接続する 場合は何の問題も起こりませんが、接続先によっては、接続 直後に回線が切断されることがあります。その場合は、次の 手順で設定を変更してください。

[コントロールパネル]を開き、[モデム]をダブルク リックする

[モデムのプロパティ]画面が表示されます。

[TOSHIBA Internal V.90 Modem]を選択し、[プロ パティ]ボタンをクリックする

[TOSHIBA Internal V.90 Modem のプロパティ]画 面が表示されます。

[接続]タブで[詳細設定]ボタンをクリックする

[接続の詳細設定]画面が表示されます。

[追加設定]に半角でーC0(マイナス シー ゼロ)と入 力し、[OK]ボタンをクリックする

[TOSHIBA Internal V.90 Modem のプロパティ]画 面で[OK]ボタンをクリックする

[モデムのプロパティ]画面で[閉じる]ボタンをクリッ クする

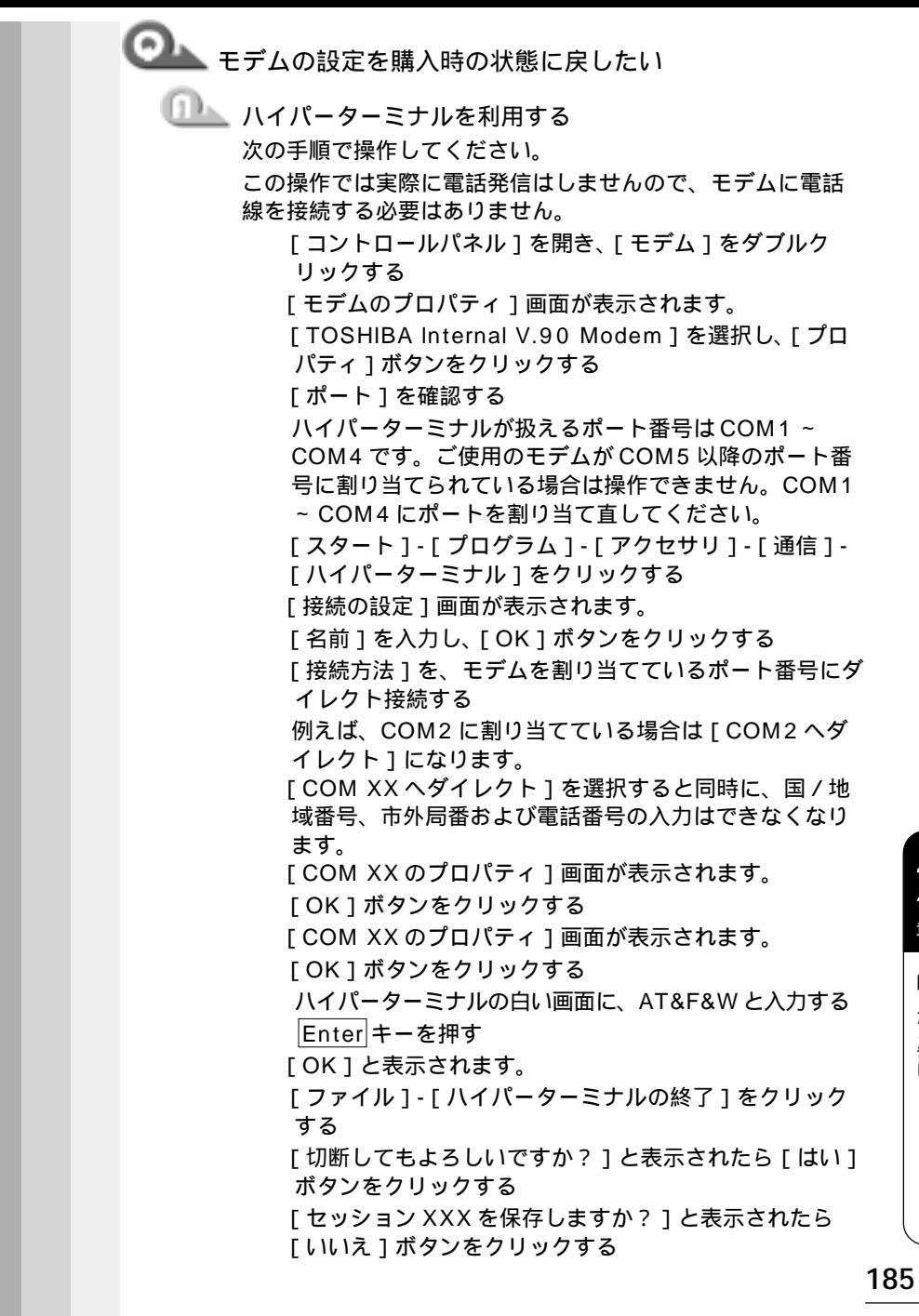

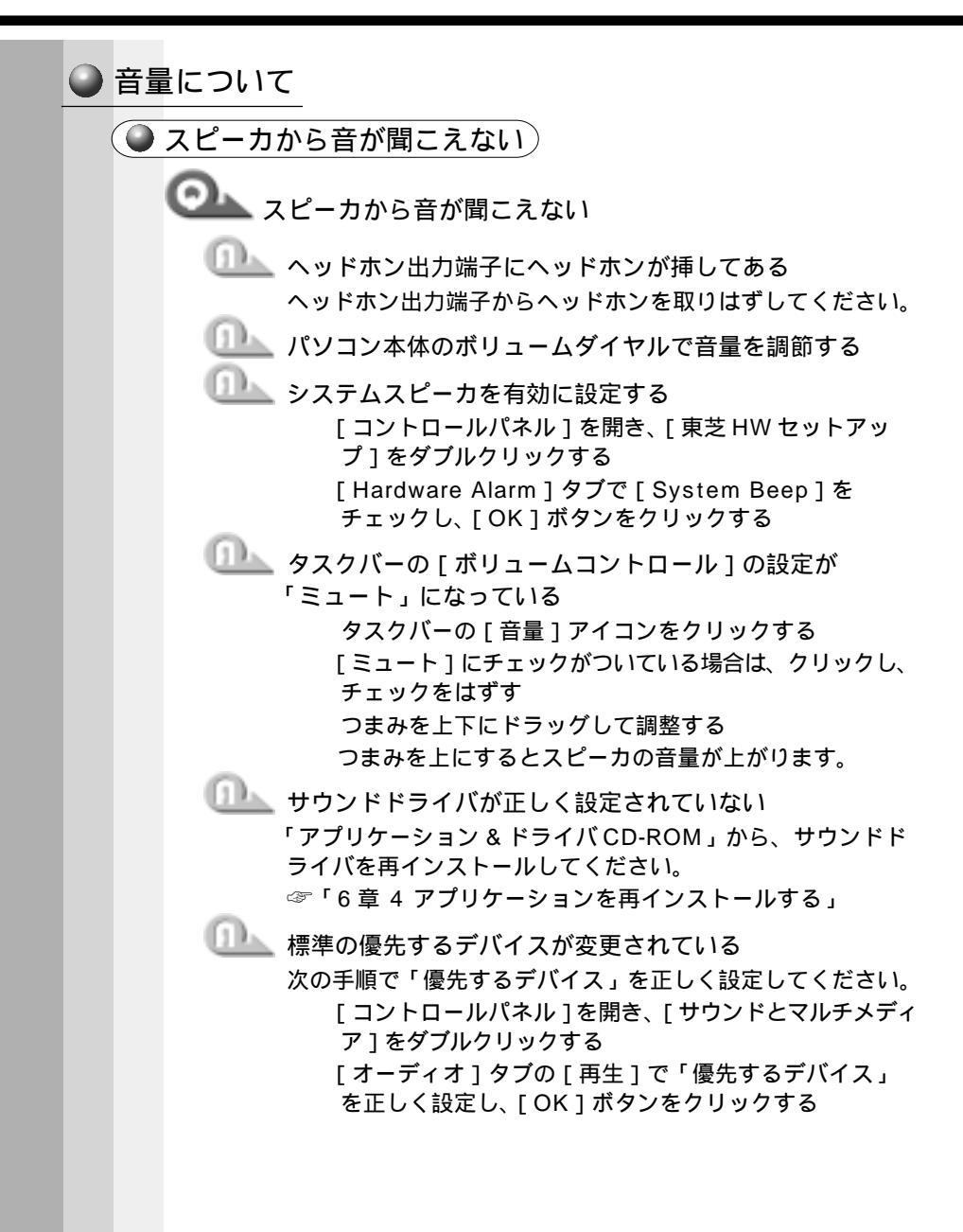

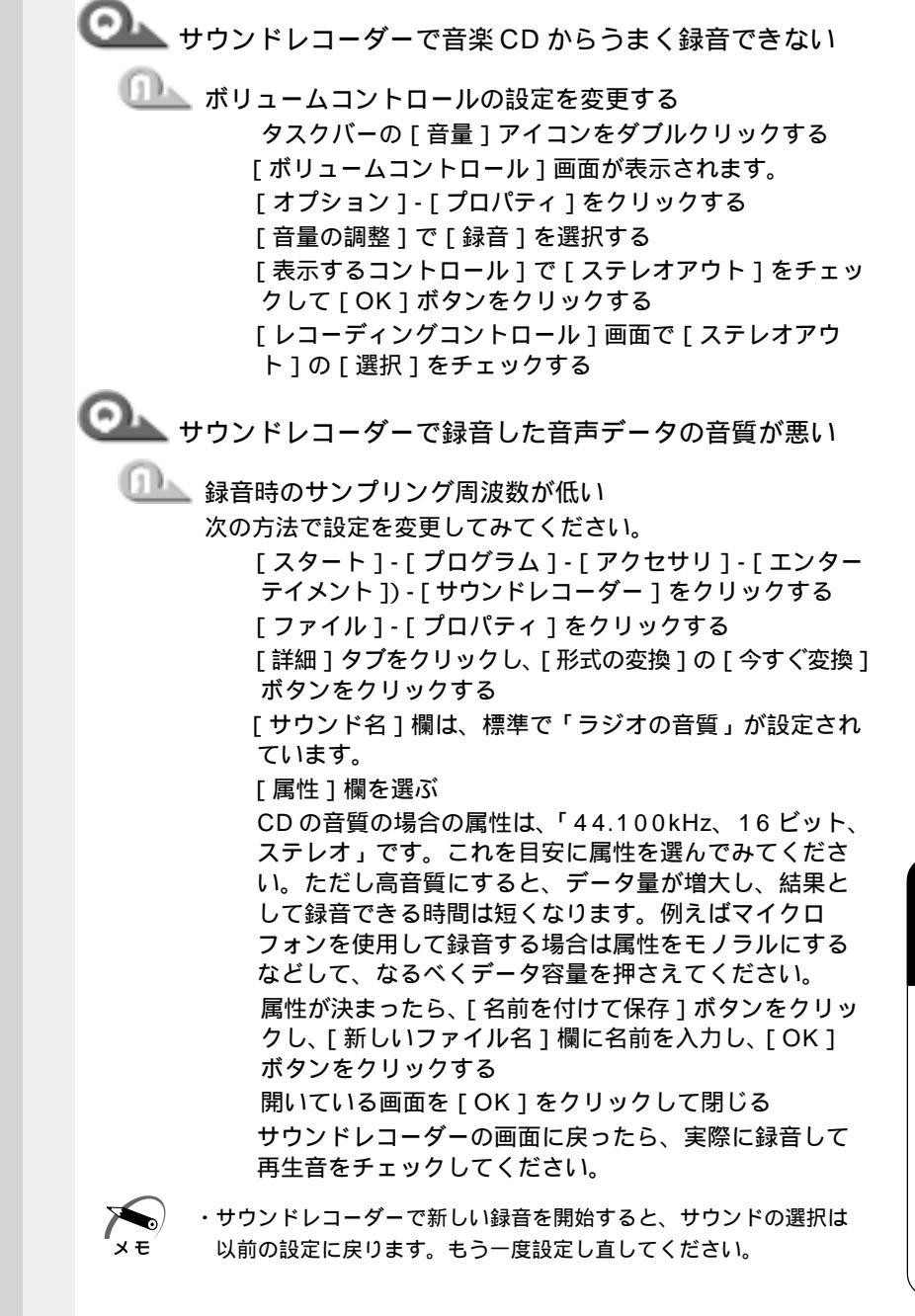

音

困ったときは

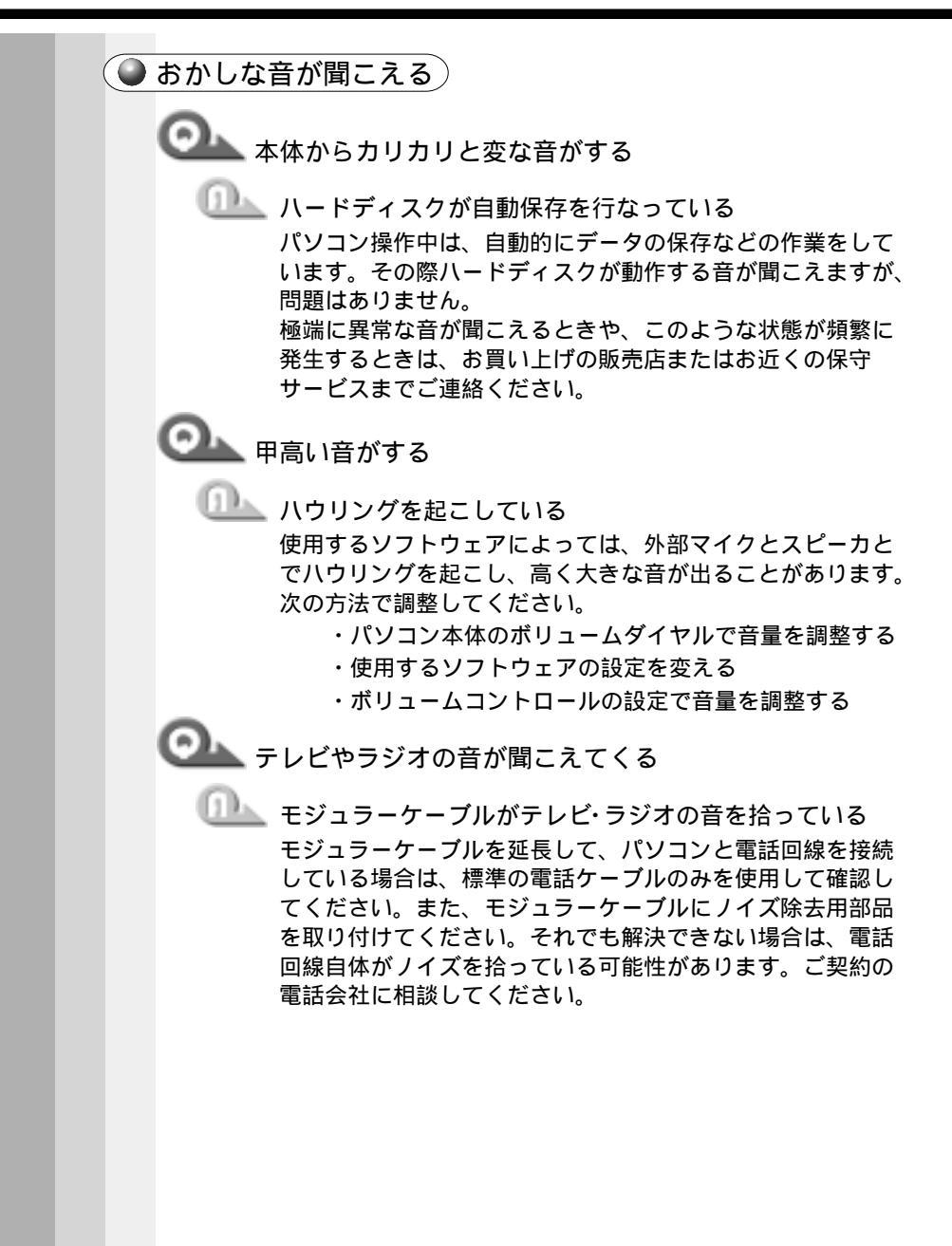

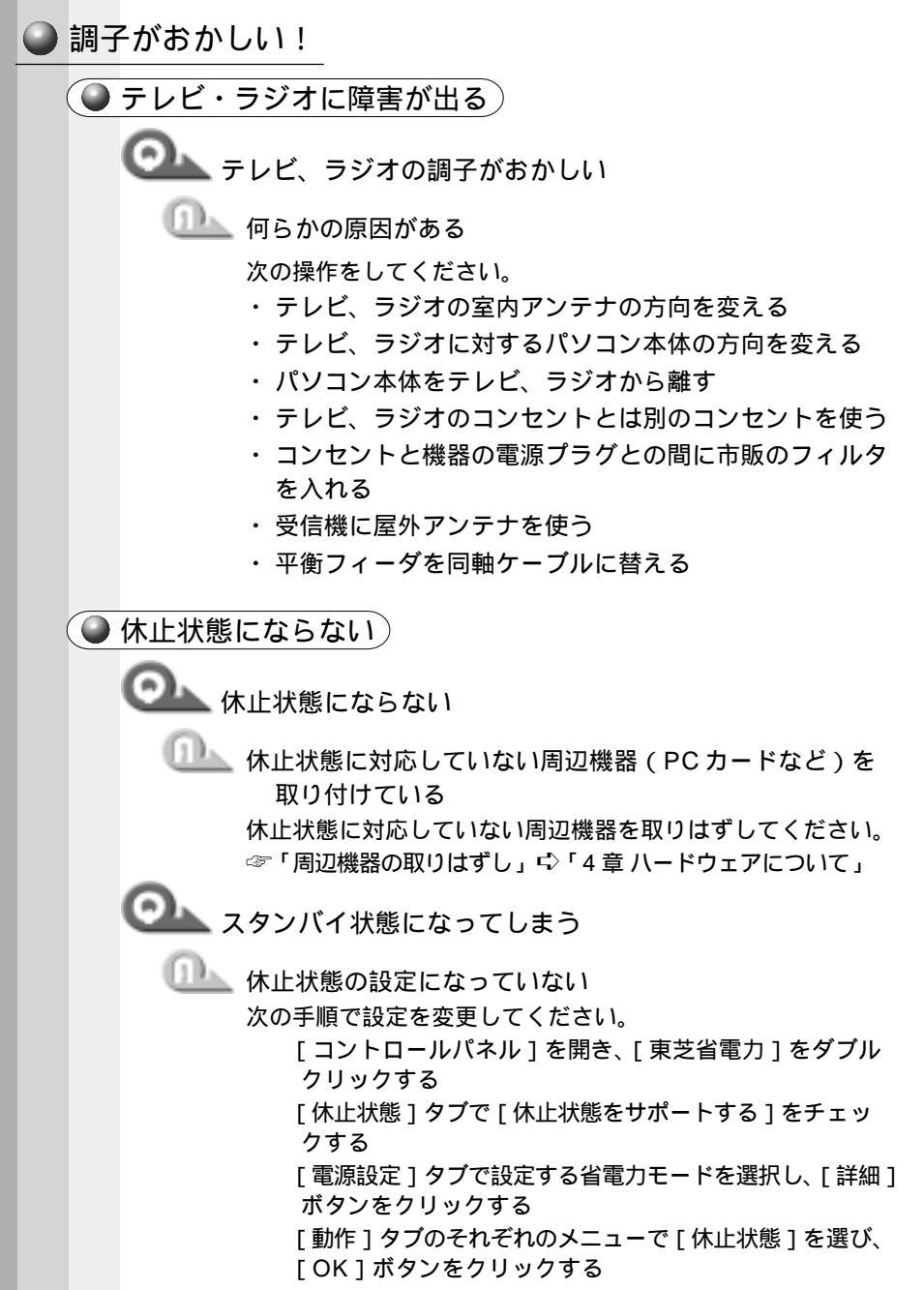

|  | [ スタートアップ ] に休止状態の妨げになるアプリケー<br>ションが登録されている<br>[ スタートアップ ] からアプリケーションの登録をはずし、<br>Windows を再起動してください。                                              |
|--|----------------------------------------------------------------------------------------------------|
|  | パソコンの動作がおかしい                                                                                                    |
|  | ○ バッテリパックは充電したのに、すぐ Main Battery □ LED がオレンジ色に点滅する ① バッテリパックの充電機能が低下している                                                                          |
|  | 別売りのバッテリパックと交換してください。                                                                                                    |
|  | 🕒 使用中に処理が遅くなる                                                                                                    |
|  | CPUの温度が上がった CPUは高温になると、自動的に処理速度を下げます。しばら く作業を中止すると、CPUの温度が下がり、自動的に処理速 度が元に戻ります。                                                                   |
|  | ◎ ● 使用中に操作できなくなった                                                                                                    |
|  | <ul> <li>電源スイッチを押す</li> <li>電源スイッチを5秒以上押し続けると電源が強制切断されます。再度電源スイッチを押すと、メモリテストから開始されます。</li> <li>リセットスイッチを押す</li> </ul>                             |
|  | リセットスイッチを押すと電源が強制切断されます。                                                                                                    |
|  | AC アダプタとバッテリを取りはずした後、再起動する<br>AC アダプタと電源コードをはずしてから、バッテリを<br>はずす<br>電源が OFF になります。<br>バッテリを取り付けてから、AC アダプタを取り付ける<br>再度電源スイッチを押す<br>メモリテストから開始されます。 |
|  |                                                                                                    |

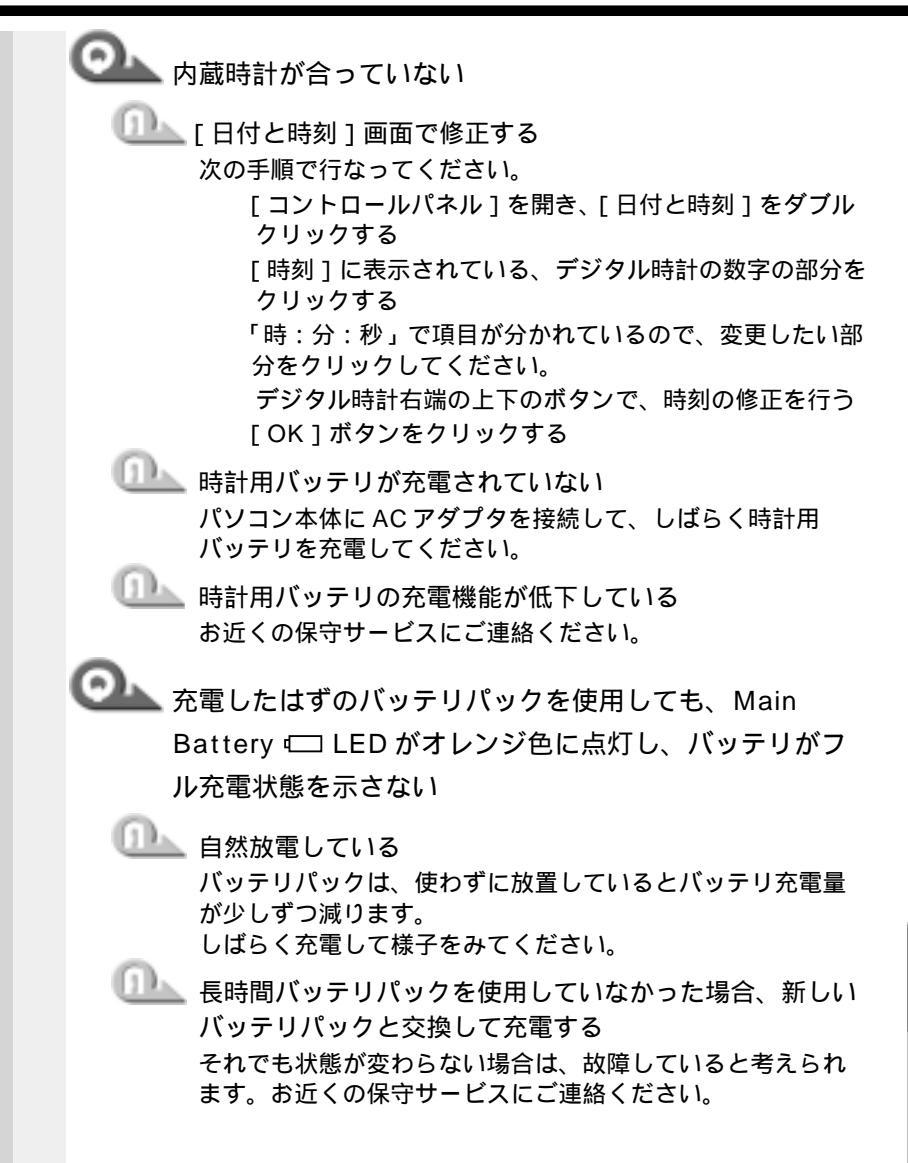

音

困ったときは

🌑 その他調子がおかしい) 💁 調子がおかしい ──── 強制終了し、再起動する 強制終了の方法は、次の通りです。システムが操作不能に なったとき以外は行わないでください。また、この場合、保 存していないデータは消去されます。 Ctrl + Alt + Del キーを押す [プログラムの強制終了]画面が表示されます。 Alt + S キーを押す プログラムを強制終了します。パソコンを再起動してく ださい。 💷 ウィルスに感染している ウィルスチェックソフトでウィルスチェックを行い、ウィル スが発見された場合は駆除してください。 🍛 不明なメッヤージが出た! ご使用のシステムやアプリケーションソフトの説明書をご覧になってもわ からない場合、次の点をご確認ください。 └ Password = 」と表示される 💷 パスワードが設定されている 設定したパスワードを入力し、Enterキーを押してください。 パスワードを忘れた場合は、キーフロッピーディスクを使用 してください。 キーフロッピーディスクがない場合は、お使いの機種をご確 認後、お近くの保守サービスにご連絡ください。有償にてパ スワードを解除いたします。またそのとき、身分証明書(お 客様ご自身を確認できる物)の提示が必要となります。 〇へしていたが、「人力されたパスワードが間違っています」と表示される 💷 大文字ロックの状態でパスワードを入力した Shift + CapsLock 英数 キーを押して大文字ロックの状態 を解除し、再度入力してください。

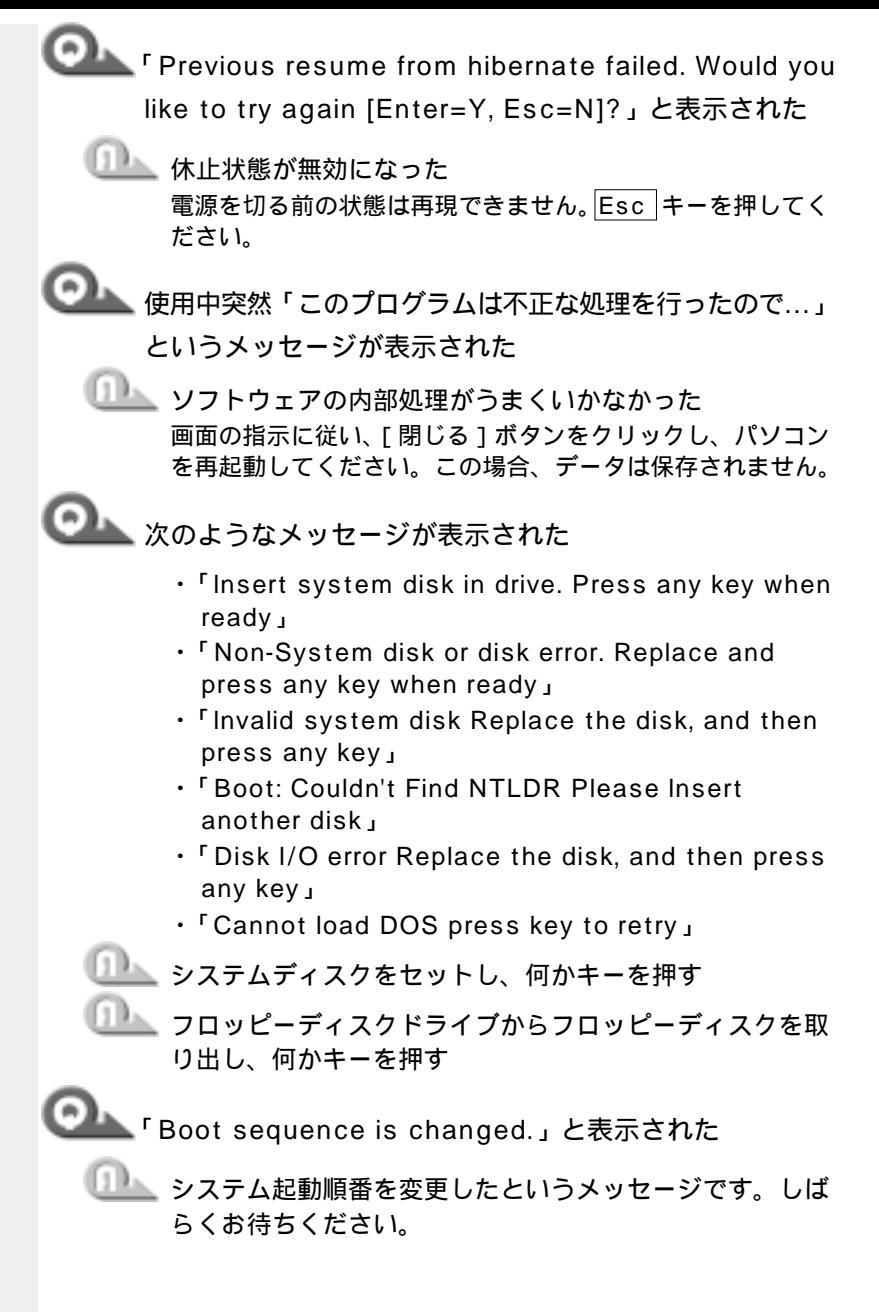

音

困ったときは

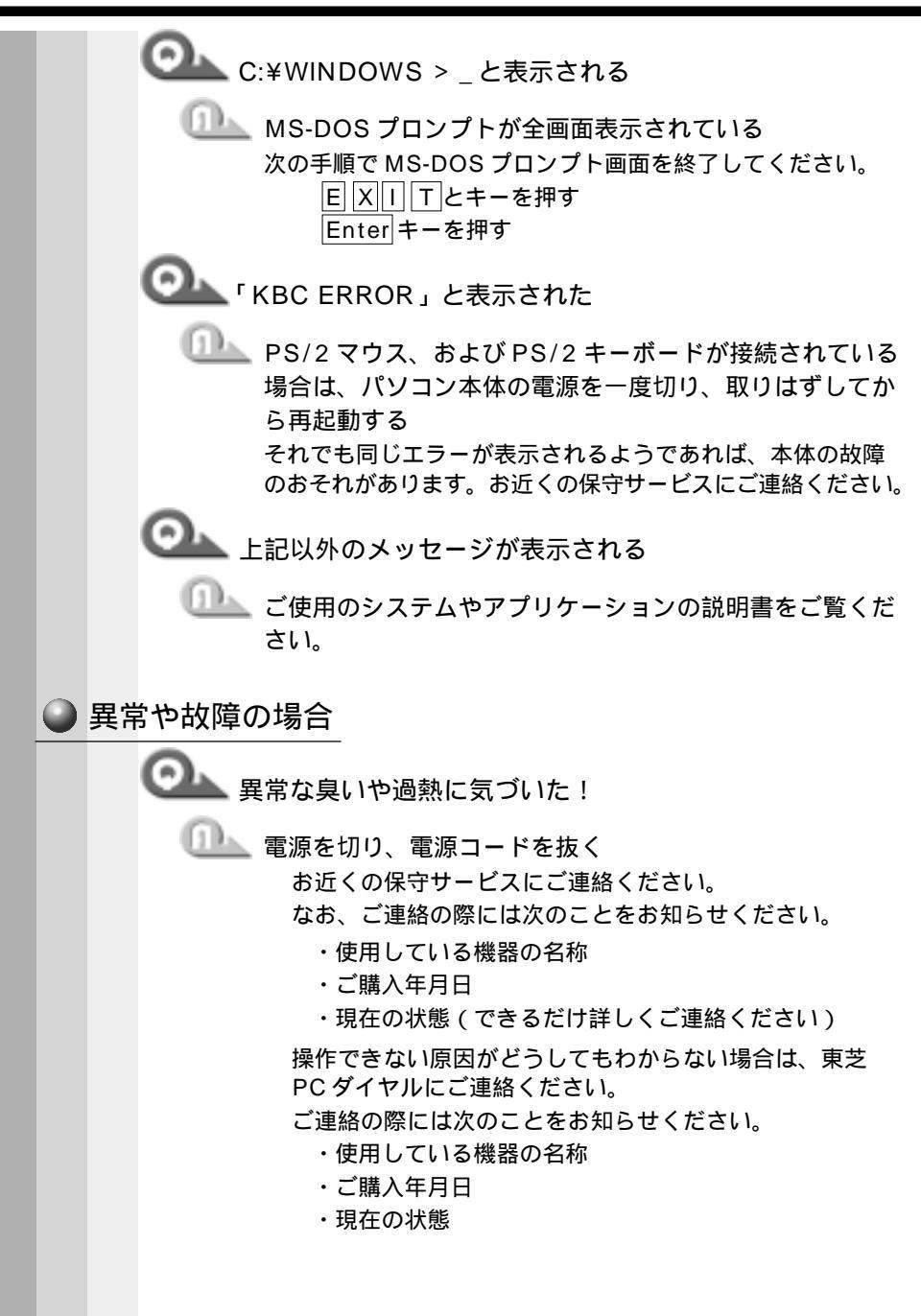

#### 東芝 PC サービス・サポートのご案内

東芝パソコンをより快適にお使いいただくために、サポート窓口、サービス 制度をご用意しております。本製品に同梱の『東芝 PC サービス・サポート のご案内』をご覧ください。

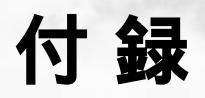

#### 本製品の仕様について説明しています。

| 1 | 製品仕様        | 198 |
|---|-------------|-----|
| 2 | 各インタフェースの仕様 | 202 |

SF cer

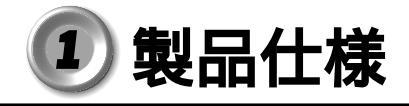

1 外形寸法図

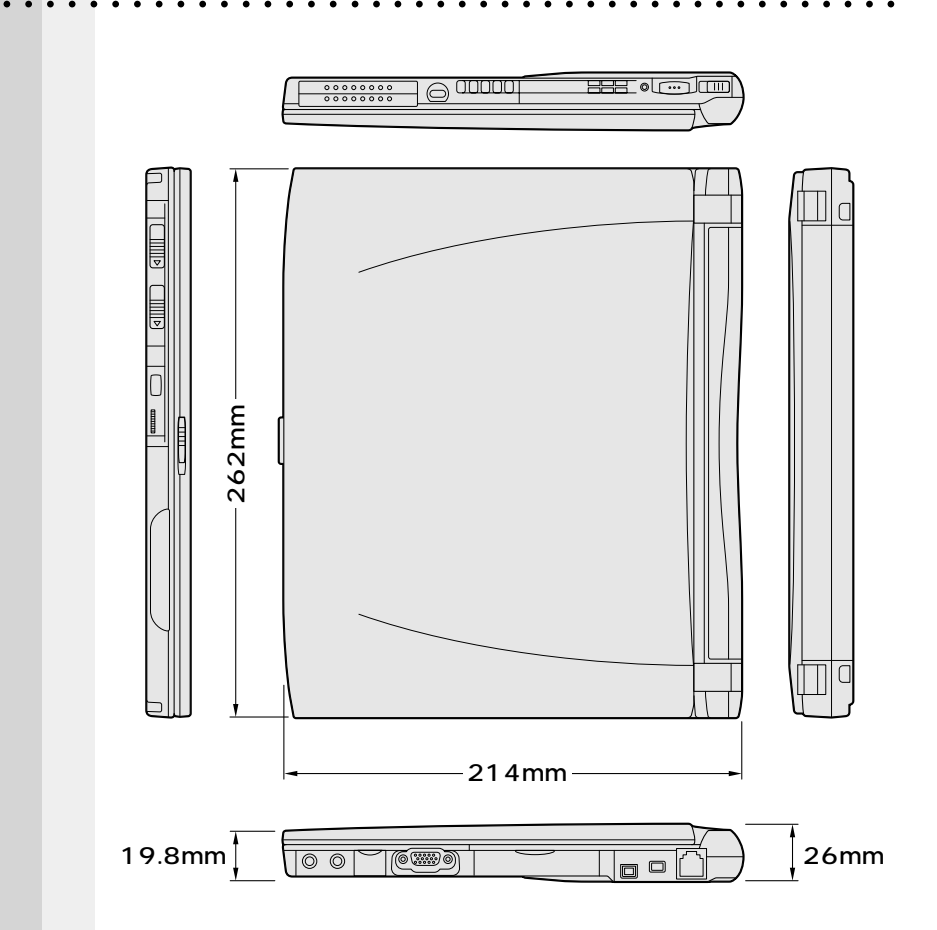

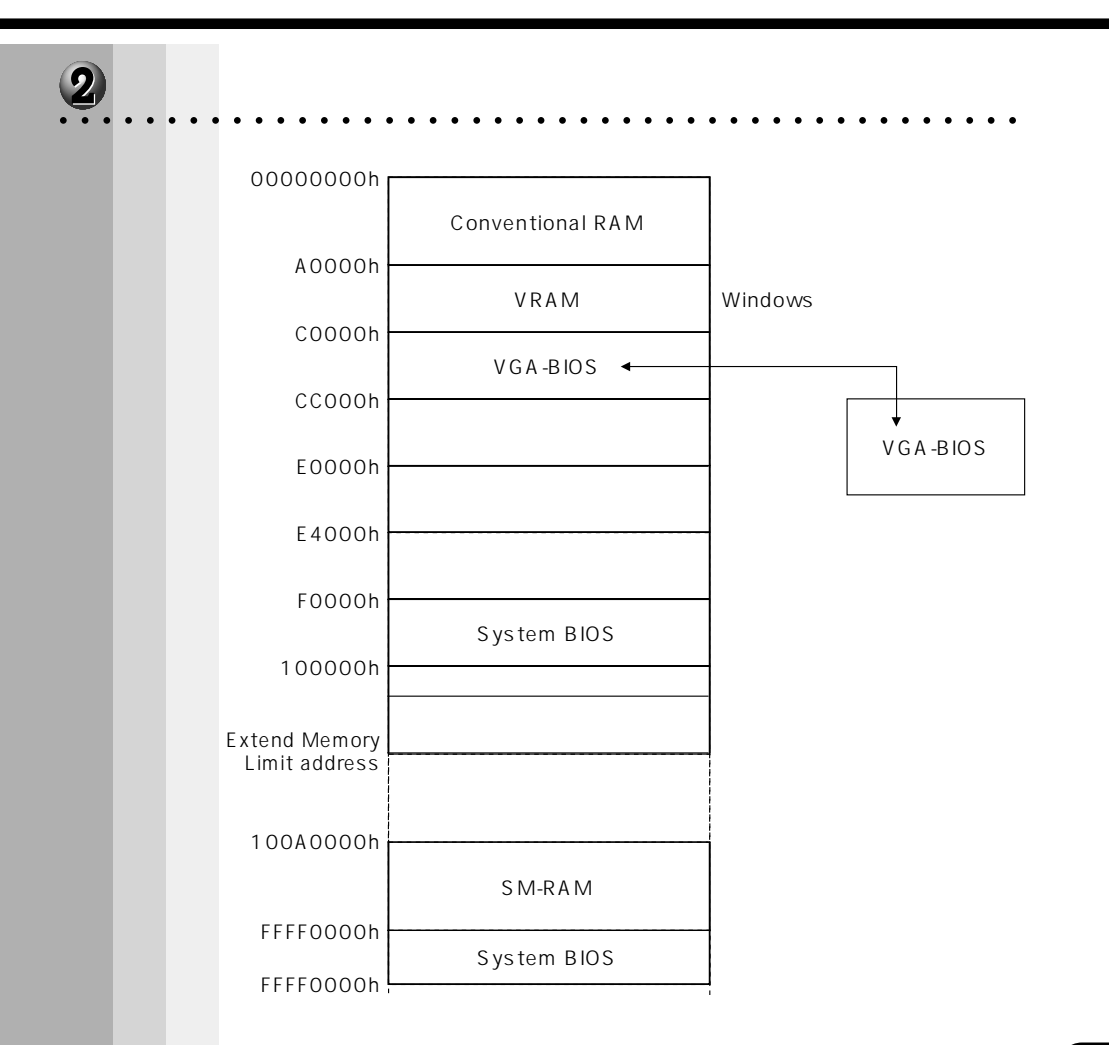

付 録

## 1/0 ポートマップ

| 000h  |                                                                                                    |            |
|-------|----------------------------------------------------------------------------------------------------|------------|
| 020h  |                                                                                                    |            |
| 040h  |                                                                                                    |            |
| 060h  | <u> </u>                                                                                                    |            |
| 070h  |                                                                                                    |            |
|       | NMIマスクレジスタ                                                                                                    |            |
| 080h  | RTC                                                                                                    |            |
| 0A0h  | DMAペーシレジスタ                                                                                                    |            |
| OCON  | IRQコントローラ #2                                                                                                    |            |
| 0F0h  | DMAコントローラ #2                                                                                                    |            |
| 170h  | ( NDP )                                                                                                    |            |
| 178h  |                                                                                                    |            |
| 1F0h  |                                                                                                    |            |
| 1F8h  | HDC                                                                                                    |            |
| 200h  |                                                                                                    |            |
| 220h  |                                                                                                    | 、<br>、     |
| 230h  |                                                                                                    |            |
| 240h  |                                                                                                    | サウンド(切り替え) |
| 250h  |                                                                                                    | )          |
| 278h  |                                                                                                    |            |
| 2E8h  |                                                                                                    |            |
| 2F0h  | シリアルボート #4                                                                                                    |            |
| 2F8h  |                                                                                                    |            |
| 300h  | モデム(COM2)                                                                                                    |            |
| 376h  | サワンド                                                                                                    |            |
| 378h  |                                                                                                    |            |
| 380h  | <u></u>                                                                                                    |            |
| 3B0h  | <u><u><u></u></u><u></u><u></u><u></u><u></u><u></u><u></u><u></u><u></u><u></u><u></u><u></u><u></u><u></u><u></u><u></u><u></u><u></u></u> |            |
| 3BCh  |                                                                                                    |            |
| 3C0h  | <u> </u>                                                                                                    |            |
| 3E0h  |                                                                                                    |            |
| 3E8h  |                                                                                                    |            |
| 3F0h  | シリアルホート #3                                                                                                    |            |
| 3F8h  | シリマリポート #1                                                                                                    |            |
| 400h  | シリアルホート #1                                                                                                    |            |
| 530h  | + 古いた(W/SS)                                                                                                    |            |
| 548h  | 972 F (W33)                                                                                                    |            |
| 678h  | プリンタポート # 2                                                                                                    |            |
| 67Bh  | JJJJJM-1*#2                                                                                                    |            |
| 778h  | プリンタポート #1                                                                                                    |            |
| 77Bh  |                                                                                                    |            |
| 7BCh  | プリンタポート #3                                                                                                    |            |
| 7 BFh | ノウンフホート # 5                                                                                                    |            |
| E80h  | サウンド                                                                                                    |            |
| E88h  | 9 7 7 T                                                                                                    |            |
| F40h  | サウンド                                                                                                    |            |
| F48h  | シンノロ                                                                                                    |            |

### **④** DMA 使用リソース

| DMA |                   |
|-----|-------------------|
| 0   | サウンド              |
| 1   | サウンド、プリンタ         |
| 2   | プリンタ              |
| 3   | サウンド、プリンタ         |
| 4   | Cascade for CTLR1 |
| 5   |                   |
| 6   |                   |
| 7   |                   |

### 5 IRQ 使用リソース

| IRQ |                                         | PIT |
|-----|-----------------------------------------|-----|
| 0   | タイマ ( PIT )                             |     |
| 1   | キーボード(KBC)                              |     |
| 2   | IRQ8~15 PIT#2入力                         |     |
| 3   | COM2、COM4、PCカード                         |     |
| 4   | COM1、COM3、PCカード                         | #1  |
| 5   | PCカード、COM3、COM4、プリンタポート#2               |     |
| 6   |                                         |     |
| 7   | プリンタポート#1、PCカード、COM3、COM4、<br>プリンタポート#3 |     |
| 8   | RTC                                     |     |
| 9   | ACPI                                    |     |
| 10  | PCカード                                   |     |
| 11  | PCIバス(サウンド、PCカード、USB、VGA、赤外線)、モデム       | #2  |
| 12  | マウス                                     | #2  |
| 13  | NDP                                     |     |
| 14  | HDC                                     |     |
| 15  | CD-ROM / DVD-ROM                        |     |

付 録

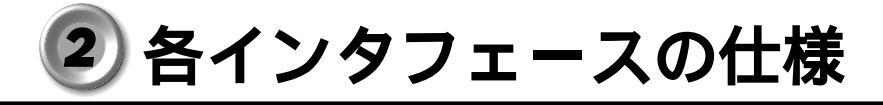

### RGB インタフェース

| ピン番号                                                               | 信号名       | 音味                | 信号方向 |
|--------------------------------------------------------------------|-----------|-------------------|------|
|                                                                    |           | □ □ 『小<br>まみビゴナ信号 |      |
|                                                                    | CRV       |                   | 0    |
| 2                                                                  | CGV       | 緑色ビデオ信号           | 0    |
| 3                                                                  | CBV       | 青色ビデオ信号           | 0    |
| 4                                                                  | ID2       | モニタID2            |      |
| 5                                                                  | GND       | 信号グランド            |      |
| 6                                                                  | GND       | 信号グランド            |      |
| 7                                                                  | GND       | 信号グランド            |      |
| 8                                                                  | GND       | 信号グランド            |      |
| 9                                                                  | Reserved  | 予約                |      |
| 10                                                                 | GND       | 信号グランド            |      |
| 11                                                                 | IDO       | モニタID             |      |
| 12                                                                 | SDA       | SDA通信信号           | I/O  |
| 13                                                                 | -CHSYNC   | 水平同期信号            | 0    |
| 14                                                                 | -CVSYNC   | 垂直同期信号            | 0    |
| 15                                                                 | SCL       | SCLデータクロック信号      | I/O  |
|                                                                    |           | コネクタ図             |      |
| 5<br>0<br>0<br>0<br>0<br>0<br>0<br>0<br>0<br>0<br>0<br>0<br>0<br>0 |           |                   |      |
|                                                                    | : - がついてい | 1ろのは 自論理の信号です     |      |

信号名 : - がついているのは、負論理の信号 信号方向(I):パソコン本体への入力 信号方向(O):パソコン本体からの出力

### 2 モデムインタフェース

| ピン番号 | 信号名    | 意味      | 信号方向 |
|------|--------|---------|------|
| 1    | -      | ノーコンタクト |      |
| 2    | Unused | 未使用     |      |
| 3    | TIP    | 電話回線    | I/O  |
| 4    | RING   | 電話回線    | I/O  |
| 5    | Unused | 未使用     |      |
| 6    | -      | ノーコンタクト |      |
|      |        | コネクタ図   |      |
|      |        |         |      |

信号方向(I): パソコン本体への入力 信号方向(O): パソコン本体からの出力

> 付 録

### 3 USB インタフェース

| ピン番号 | 信号名    | 意味      | 信号方向 |
|------|--------|---------|------|
| 1    | VCC    | + 5 V   |      |
| 2    | - Data | マイナスデータ | I/O  |
| 3    | + Data | プラスデータ  | I/O  |
| 4    | GND    | 信号グランド  |      |
|      |        | コネクタ図   |      |
|      |        |         |      |

信号名 : - がついているのは、負論理の信号です。 信号方向(|):パソコン本体への入力

信号方向(O):パソコン本体からの出力

### ④ i.LINK (IEEE1394) インタフェース

| ピン番号 | 信号名   | 意味                           | 信号方向 |
|------|-------|------------------------------|------|
| 1    | TPB - | ストローブ受信/データ送信<br>(2対の差動信号)   |      |
| 2    | TPB+  | ストローブ受信 / データ送信<br>(2対の差動信号) |      |
| 3    | TPA - | データ受信 / ストローブ送信<br>(2対の差動信号) |      |
| 4    | TPA + | データ受信 / ストローブ送信<br>(2対の差動信号) |      |
|      |       | コネクタ図                        |      |
|      |       |                              |      |

信号方向(|):パソコン本体への入力 信号方向(O):パソコン本体からの出力

# さくいん

| 記号                 | IEEE1394 機器の取りはずし 99    |
|--------------------|-------------------------|
|                    | IEEE1394 コネクタ 25, 97    |
| 田キーを使った            | i.LINK 機器の取り付け          |
| ショートカットキー 42       | i.LINK 機器の取りはずし99       |
| А                  | i.LINK コネクタ 25, 97      |
|                    | Ins = 37                |
| AC アダブタ24          | М                       |
| AC アダプタの取り扱い 29    |                         |
| Alt +              | Main Battery LED 22, 34 |
| Arrow Mode LED 22  | Ν                       |
| В                  |                         |
|                    | Numeric Mode LED22      |
| BackSpace = 37     | 0                       |
| C                  | Outlook Express 132     |
| Caps Lock LED 22   |                         |
| Capsl ock 茁数主一 36  | Р                       |
|                    | Bouloo t _ 27           |
| $Ctrl \pm -$ 36    | PC + k = k = 0          |
| oth 1              |                         |
| D                  |                         |
|                    |                         |
| DC IN LED 22, 31   |                         |
|                    |                         |
| DISK LED 22        | PC J-FJJ-XVX-125,86     |
| E                  | Power LED               |
| Enter = 37         | 140                     |
| $E_{sc} \pm -$ 36  |                         |
|                    | R                       |
| F                  | RGB コネクタ 25             |
| Fn +               |                         |
| Fn キーを使った特殊機能キー…40 | S                       |
| I                  | Shift <b>+</b>          |
| ·                  | т                       |
| I/O アダプタ 81        | I                       |
| IEEE1394 機器の取り付け97 | Tab + 36                |

Μ v LED ...... 22, 34 Ν de LED......22 0 ress .....132 Ρ コット 0 ...... 25, 86 コット1 ...... 25, 86 又り付け ......87 **取りはずし ...... 88** -スレバー 0…25、86 -スレバー1..25,86 overy CD-ROM R S т 205

| Ulead VideoStudio | 98 |
|-------------------|----|
| USB 機器の取り付け       | 96 |
| USB 機器の取りはずし      | 96 |
| USB コネクタ25,       | 96 |
|                   |    |

#### W

| Win + |  |
|-------|--|
|-------|--|

#### ア

| アキュポイント  |               |
|----------|---------------|
| アキュポイント  | の取り扱い18       |
| アプリケーション | ,             |
| &ドライバ CD | -ROM 1 4 0    |
| アプリケーション | <b>'キー</b> 37 |
|          |               |

#### 1

インターネット接続ウィザード.124

#### Т

液晶ディスプレイの取り扱い.....18

#### オ

| オーバレイキー       | 37 |
|---------------|----|
| オンラインサインアップ 1 | 22 |
| オンラインマニュアル    | 67 |
| 音量の調整         | 44 |

#### カ

| 書き込み可能状態       | . 9 1 |
|----------------|-------|
| 書き込み禁止状態       | 91    |
| 拡張コネクタ25,      | 81    |
| カスタム・リカバリ CD 1 | 40    |
| 漢字キー           | .36   |
| 漢字変換           | . 4 3 |
| 簡単インターネット 1    | 22    |

#### +

| キーシフトインジケータ | 22 |
|-------------|----|
| キーボード       | 86 |
| キーボードの取り扱い1 | 7  |
| 吸気口 2       | 22 |
| 休止状態        | 4  |

#### ク

#### ケ

#### コ

#### サ

| サイドライト用 FL 管 | 18 |
|--------------|----|
| サウンド         | 44 |

#### シ

| システムインジケータ | 2 | 2 |
|------------|---|---|
| システムスピーカ   | 4 | 6 |
| 照明         | 2 | 8 |
| 消耗品        | 2 | 0 |
| 省電力モード1    | 1 | 0 |

#### ス

| スクロール       | 35 |
|-------------|----|
| スクロールボタン    | 35 |
| スタンバイ機能61,1 | 14 |
| スピーカ 22,    | 44 |
| スペースキー      | 36 |

#### セ

| 制御キー          | 40 |
|---------------|----|
| 赤外線ポート        | 22 |
| セキュリティロックスロット | 22 |
| セットアップ        | 51 |
| 全候補キー         | 37 |
|               |    |

#### ソ

| 増設メモリスロット 26, | 1 | 0 | 1 |
|---------------|---|---|---|
| 増設メモリの取り付け    | 1 | 0 | 1 |
| 増設メモリの取りはずし   | 1 | 0 | 2 |

#### タ

| 大容量バッテリ LED 22, 34 |
|--------------------|
| 大容量バッテリ接続コネクタ23    |
| 大容量バッテリの取り付け 106   |
| 大容量バッテリの取りはずし108   |
| 大容量バッテリパックの        |
| 取り付け105            |
| 大容量バッテリパックの        |
| 取りはずし105           |
| ダブルクリック            |

#### テ

| ディスプレイ 22,        | 30 |
|-------------------|----|
| ディスプレイ開閉ラッチ … 22, | 30 |
| 電源オフ 61, 1        | 15 |
| 電源コード             | 24 |
| 電源コードの接続          | 29 |
| 電源コードの取り扱い 17,    | 29 |
| 電源コネクタ            | 23 |
| 電源スイッチ22,         | 48 |
| 電源スイッチロック 22,     | 48 |
| 電源を供給する           | 29 |
|                   |    |

#### ۲

| トーン          | 1 | 1 | 8 |
|--------------|---|---|---|
| 東芝 HW セットアップ | 1 | 3 | 8 |
| 東芝省電力ユーティリティ | 1 | 1 | 0 |
| 特殊機能キー       | ' | 4 | 2 |
| 時計用バッテリ      |   | 7 | 2 |
| ドラッグアンドドロップ  |   | 3 | 5 |

#### ナ

| 内蔵マイク | , 2 | 2 |
|-------|-----|---|
|-------|-----|---|

#### \_

| 日本語入力システム | 43 |
|-----------|----|
| 入力モード     | 43 |
| J         |    |

| ノーマル1 | 1 | 1 |
|-------|---|---|
|-------|---|---|

#### Л

| 排気口                | 22 |
|--------------------|----|
| ハイパワー1             | 11 |
| パソコン使用時の環境         | 27 |
| パソコン使用時の姿勢         | 28 |
| パソコンの使用方法          | 28 |
| パソコンの設置環境          | 27 |
| パソコン本体の取り扱い        | 16 |
| バッテリ駆動32,          | 70 |
| バッテリ充電量の確認         | 70 |
| バッテリ充電量の減少         | 73 |
| バッテリの充電時間          | 33 |
| バッテリの充電方法          | 32 |
| バッテリの使用時間          | 72 |
| バッテリパック 23,        | 74 |
| バッテリパックの交換         | 74 |
| バッテリ・リリ - スラッチ 23, | 75 |

| パネルスイッチ機能 66                                       | ×                                              |
|----------------------------------------------------|------------------------------------------------|
| パルス118                                             | メール 131                                        |
| Ł                                                  | メールサーバ131                                      |
| 表示不良画素18                                           | Ŧ                                              |
| フ                                                  | 文字キー38                                         |
| ファンクションキー                                          | 又字化け                                           |
| ドライブ24,92<br>フロッピーディスク                             | モジュラージャック 23, 121<br>モデム19, 121                |
| ドライブの取り扱い 19, 92<br>フロッピーディスクの取り扱い 90<br>プロバイダ 116 | ヤ<br>矢印キー                                      |
| ~                                                  | д                                              |
| ヘッドホン出力端子 23<br>本                                  | ユーザ登録59<br>ラ                                   |
| ホ<br>ホットインサーション                                    | ライトプロテクトタブ 91<br>リ<br>リセットスイッチ 22<br>リリース情報 19 |
| マイク入力端子 23<br>マルチメディア                              |                                                |
| ポートリプリケータ 83<br>ミ                                  | ローマ字キー 37<br>ロングライフ111                         |
| ミニ 1/0 アダプタ 82                                     |                                                |